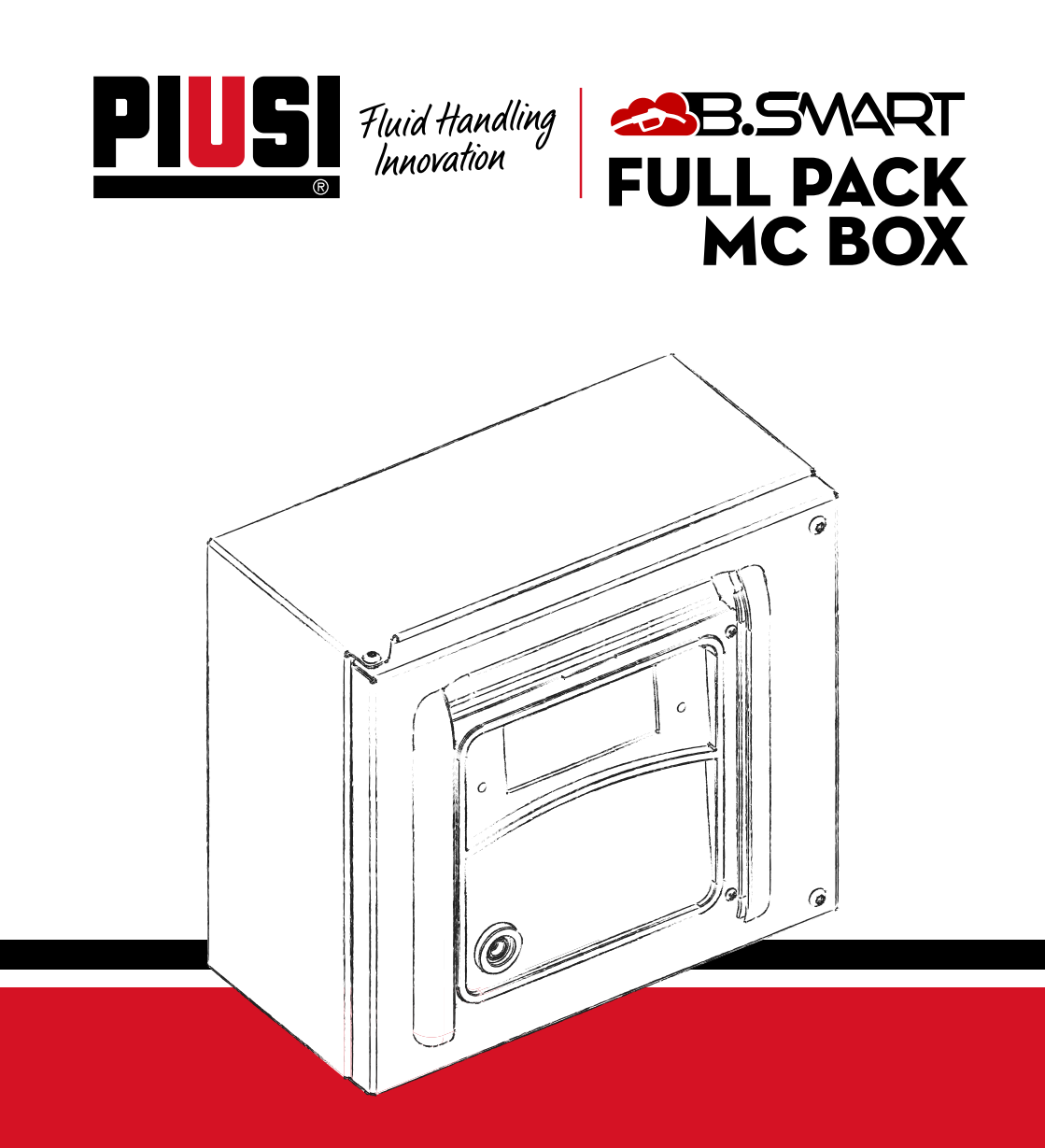

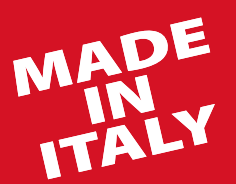

Manuel d'installation, d'utilisation et d'entretien FR

BULLETIN MO545 FR\_04

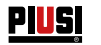

FRANÇAIS

## **BULLETIN MO545**

## SOMMAIRE

| 1    | COPIE SIMILAIRE DE LA DÉCLARATION UE DE CONFORMITÉ  | 2  |
|------|-----------------------------------------------------|----|
| 2    | CONSIGNES GÉNÉRALES ,                               | 2  |
| 3    | CONSIGNES DE SÉCURITÉ                               | 5  |
| 4    | PROCÉDURES DE PREMIERS SECOURS                      | 7  |
| 5    | RÈGLES DE SÉCURITÉ                                  | 7  |
| 6    | TRANSPORT, MANUTENTION ET DÉBALLAGE                 | 8  |
|      | 6.1 DIMENSIONS ET POIDS                             | 8  |
| 7    | IDENTIFICATION DE LA MACHINE ET DU CONSTRUCTEUR     | ç  |
|      | 7.1 EMPLACEMENT DES PLAQUETTES                      | 9  |
| 8    | DESCRIPTION DES PRINCIPALES PIÈCES                  | 1C |
| 9    | FONCTIONNEMENT                                      | 13 |
| 10   | CARACTÉRISTIQUES TECHNIQUES                         | 15 |
| 11   | USAGE ,                                             | 17 |
| 11.1 | USAGE PRÉVU                                         | 17 |
| 11.2 | USAGE NON PRÉVU                                     | 17 |
| 11.3 | USAGE INCORRECT RAISONNABLEMENT PRÉVISIBLE          | 17 |
| 12   | INSTALLATION                                        | 18 |
|      | 12.1 INSTALLATION DU BOÎTIER                        | 18 |
|      | 12.2 ZONE DANGEREUSE                                | 19 |
|      | 12.3 BRANCHEMENTS ÉLECTRIQUES                       | 20 |
| 13   | PREMIÈRE CONFIGURATION                              | 26 |
|      | 13.1 ALLUMAGE                                       | 26 |
|      | 13.2 CONFIGURATION VIA L'APPLI ET LA WEBAPP         | 27 |
|      | 13.3 CONFIGURATION CENTRALE VIA LA WEBAPP           | 32 |
| 14   | ACCÈS CHAUFFEUR                                     | 35 |
|      | 14.1 PREMIER ACCÈS CHAUFFEUR DEPUIS L'APPLI         | 35 |
|      | 14.2 CHAUFFEUR - DISTRIBUTION VIA L'APPLI           | 37 |
|      | 14.3 DISTRIBUTION VIA LA CLÉ UTILISATEUR (I-BUTTON) | 4  |
| 15   | ENTRETIEN                                           | 43 |
|      | 15.1 ENTRETIEN ORDINAIRE                            | 43 |
|      | 15.2 ENTRETIEN EXTRAORDINAIRE                       | 43 |
|      | 15.3 VÉRIFICATION ET REMPLACEMENT DES FUSIBLES      | 43 |
| 16   | RÉSOLUTION DES PROBLÈMES                            | 45 |
|      | 16.1 BRANCHEMENTS ÉLECTRIQUES/ÉLECTRONIQUES         | 45 |
|      | 16.2 PROBLÈMES CONCERNANT L'APPLI POUR SMARTPHONE   | 46 |
| 17   | FAQ                                                 | 46 |
| 18   | DÉMOLITION ET ÉLIMINATION                           | 49 |
| 19   | VUE ÉCLATÉE                                         | 5C |
|      |                                                     |    |

PIUSI FULL PACK MC BOX

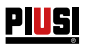

## 1 COPIE SIMILAIRE DE LA DÉCLARATION UE DE CONFORMITÉ

La société soussignée: **PIUSI S.p.A** Via Pacinotti 16/A z.i. Rangavino - 46029 Suzzara - Mantova - Italie DECLARE sous sa responsabilité que l'équipement décrit ci-après: Description : SYSTÈME DE GESTION AUTOMATIQUE DE LA DISTRIBUTION DE FLUIDES Modèle : MC BOX B.SMART N° de matricule: se référer au Numéro du lot repris sur la plaquette CE appliquée au produit. Année de construction : se référer à l'année de production reprise sur la plaquette CE appliquée au produit. est conforme à la législation suivante: - Règlement de compatibilité électromagnétique - Réalementation basse tension - Règlement sur les équipements électriques et électroniques - Règlement sur les équipements radio Le dossier technique est à la disposition de l'autorité compétente sur demande motivée chez PIUSI S.p.A. ou suite à une demande envoyée à l'adresse e-mail: doc\_tec@piusi.com.

LA DÉCLARATION ORIGINALE DE CONFORMITÉ EST FOURNIE SÉPARÉMENT AVEC LE PRO-DUIT

# 2 CONSIGNES GÉNÉRALES

| Consignes<br>importantes               | Pour la protection des opérateurs, éviter d'éventuels dégâts et avant l'exécu-<br>tion de toute opération, il est indispensable de lire attentivement le manuel<br>d'instructions.                                                                                                    |
|----------------------------------------|----------------------------------------------------------------------------------------------------|
| Symboles<br>utilisés dans le<br>manuel | Les symboles suivants seront utilisés dans le manuel pour signaler les indications<br>et les consignes particulièrement importantes :<br>ATTENTION<br>Ce symbole indique des normes contre les accidents pour les opérateurs<br>et ou les éventuelles personnes exposées.                                                                                                    |
|                                        | <ul> <li>ATTENTION</li> <li>Ce symbole indique qu'il existe une possibilité de provoquer des dommages aux appareils et/ou à leurs composants.</li> <li>REMARQUE</li> <li>Ce symbole signale des informations utiles.</li> </ul>                                                                                                    |
| Conservation<br>du manuel              | Le présent manuel doit être en bon état et lisible dans chacune de ses par-<br>ties, l'utilisateur final et les techniciens spécialisés autorisés à l'installation et<br>à l'entretien doivent avoir la possibilité de le consulter à tout moment.                                                                                                    |
| Droits de<br>reproduction              | Tous les droits de reproduction de ce manuel sont réservés à Piusi S.p.A.<br>Le texte ne peut être utilisé dans d'autres documents sans l'autorisation écrite de<br>PIUSI S.p.A.<br>© Piusi S.p.A.<br>CE MANUEL EST LA PROPRIÉTÉ DE PIUSI S.p.A.<br>TOUTE REPRODUCTION, MÊME PARTIELLE, EST INTERDITE.                                                                                                    |
|                                        | Le présent manuel appartient à Piusi S.p.A. qui est le propriétaire exclusif de<br>tous les droits prévus par les lois applicables y compris, à titre d'exemple, les<br>normes en matière de droit d'auteur. Tous droits en vertu de ces dispositions<br>sont réservés à Piusi S.p.A. : la reproduction, même partielle, de ce manuel,<br>la publication, la modification, la transcription, la divulgation, la distribution,<br>la commercialisation sous quelque forme que ces soit, la traduction et /ou<br>transformation, le prêt et toute autre activité réservée par la loi à Piusi S.p.A. |

## 

#### **CONSIGNES DE SÉCURITÉ** 3

#### ATTENTION

Réseau électrique vérifications préliminaires à l'installation

#### Interventions de contrôle d'entretien

#### **RISOUE D'IN-**CENDIE ET **D'EXPLOSION** Si des liquides

inflammables sont

présents dans la

inflammables aui.

lors de l'utilisation

peuvent provoquer

zone de travail. ils peuvent produire

des vapeurs

de la station.

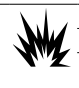

Éviter absolument tout contact entre l'alimentation électrique et le liquide à pomper.

Avant toute intervention de contrôle ou d'entretien, couper l'ALIMEN-TATION.

| N.L. | Pour éviter tout risque d'incendie ou d'explosion :    |
|------|--------------------------------------------------------|
|      | Utiliser la station uniquement dans des endroits aérés |
| N'Z  | Ne pas encombrer la zone de travail avec des ferraille |

Ne pas encombrer la zone de travail avec des ferrailles, y compris les déchets de traitement et des réservoirs de solvants ou d'essence. Ne pas brancher ou débrancher la prise ni actionner l'interrupteur en cas de vapeurs inflammables.

Tous les appareils présents dans la zone de travail doivent avoir une mise à la terre.

Interrompre immédiatement toute action si une secousse électrique ou des étincelles se produisent. Ne pas utiliser la station avant d'avoir identifié et résolu le problème.

Conserver un extincteur en état de marche dans la zone de travail.

Cette station doit être reliée à la terre. Une installation ou un usage inapproprié de la station sont source d'un risque d'électrocution.

Éteindre l'équipement et débrancher le câble d'alimentation après chaque utilisation.

Brancher uniquement à des prises électriques avec mise à la terre.

Utiliser exclusivement un circuit électrique avec mise à la terre, conformément aux normes en vigueur.

Des rallonges inadaptées peuvent s'avérer dangereuses.

Vérifier que la fiche et la prise des rallonges sont en parfait état.

Des rallonges inadaptées peuvent s'avérer dangereuses

En cas d'installation en extérieur, utiliser uniquement des rallonges spécifigues à cette utilisation, conformément aux normes en vigueur.

Le branchement entre fiche et prise doit rester éloigné de l'eau. Ne pas exposer aux intempéries. Installer dans un endroit abrité.

Ne jamais toucher la fiche et la prise avec des mains mouillées.

Ne pas allumer le système de distribution si le câble de branchement au réseau ou des parties importantes de l'équipement, par exemple le tuyau d'admission/refoulement, le pistolet

ou des dispositifs de sécurité sont endommagés. Avant de l'utiliser, rempla-cer immédiatement le tuyau s'il est endommagé

Avant toute utilisation, contrôler que le câble de raccordement au réseau et sa fiche ne sont pas endommagés. S'ils sont endommagés, ils devront être remplacés par du personnel qualifié.

Le branchement entre fiche et prise doit rester éloigné de l'eau.

En cas d'installation en extérieur, utiliser uniquement des rallonges d'extérieur spécialement prévues pour cette utilisation et dont la section de conduction est suffisante, sur la base des normes en vigueur

La consigne générale de sécurité électrique préconise d'alimenter le dispositif en protégeant toujours la ligne avec :

un interrupteur/disjoncteur magnétothermique dont le débit de charge électrique est adapté à la ligne électrique - un disjoncteur différentiel (RCD - Courant Différentiel Résiduel) de 30 mA

Le circuit électrique doit être muni d'un disjoncteur différentiel (GFCI).

Les opérations d'installation sont réalisées avec le boîtier électrique ouvert et les contacts électriques accessibles. Toutes ces opérations doivent être réalisées avec l'équipement hors tension pour éviter tout risque d'électrocution !

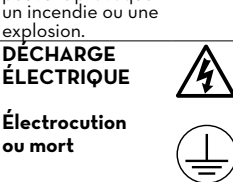

PILS

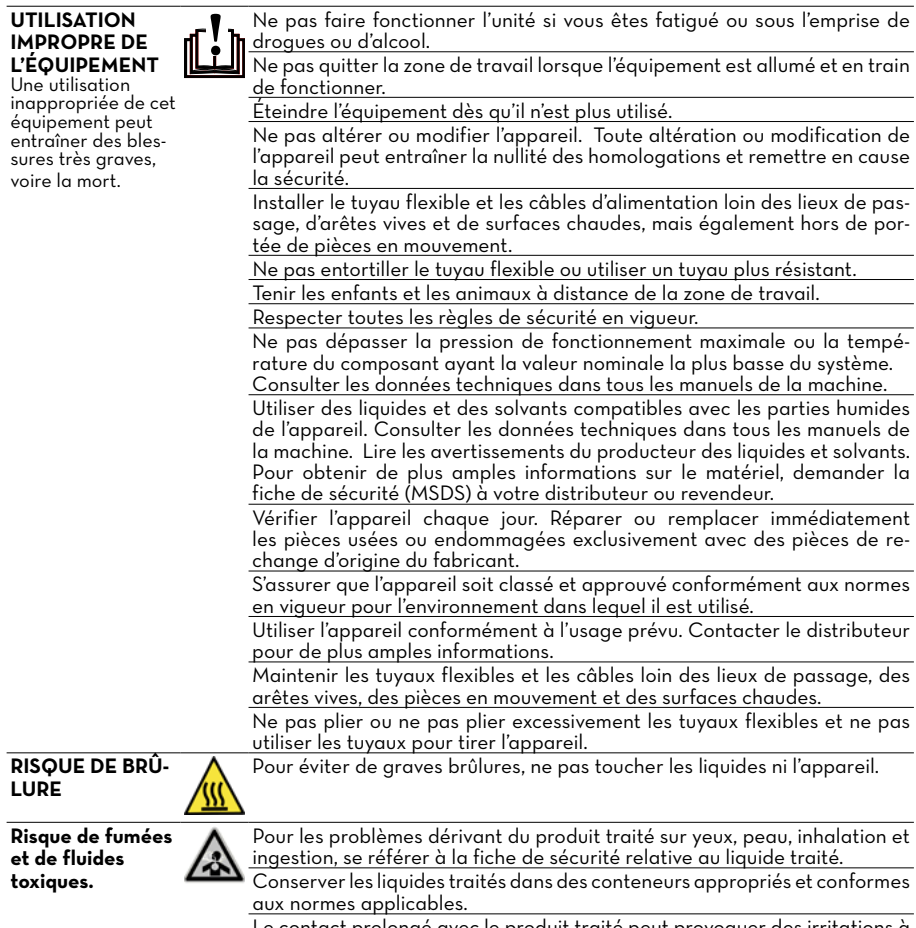

Le contact prolongé avec le produit traité peut provoquer des irritations à la peau ; toujours utiliser des gants de protection pendant la distribution.

#### **RISQUE D'IN-**CENDIE ET **D'EXPLOSION**

En cas de distribution dans des zones potentiellement explosibles, il est interdit d'utiliser le téléphone portable à moins de 30 cm du liquide au moment de la distribution.

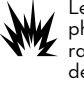

Le produit B-SMART de PIUSI a été conçu pour être utilisé avec le téléphone portable de l'utilisateur, uniquement et exclusivement pour les opérations de raccordement, d'authentification et de connexion du dispositif de l'utilisateur à la colonne afin de permettre l'exécution à distance de certaines opérations décrites dans le présent manuel.

PIUSI FULL PACK MC BOX CAR

En cas d'utilisation du B-SMART de PIUSI pour le ravitaillement d'essence ou de tout autre carburant ou liquide émettant des vapeurs inflammables ou créant des atmosphères potentiellement explosibles selon la réglementation ATEX en vigueur (Directive 2014/34/UE et les dispositions nationales de transposition applicables, y compris leurs éventuelles modifications et intégrations ultérieures), il est formellement interdit d'utiliser le téléphone portable pendant la distribution et, en tout état de cause, à l'intérieur de toute zone classée ATEX conformément à la réglementation en viqueur, excepté exclusivement dans le cas où l'appareil est régulièrement certifié ATEX et homologué pour être utilisé dans la zone en question. Le téléphone devra donc rester en dehors de cette zone ou être éteint.

L'utilisation du téléphone portable par l'utilisateur pendant les phases de distribution du véhicule, même avec d'autres liquides non inflammables, est de toute façon fortement déconseillée car elle peut provoquer une distraction pouvant s'avérer dangereuse.

PIUSI décline de la manière la plus absolue toute responsabilité en cas de dommages aux personnes et aux biens de l'utilisateur ou de tiers découlant du non-respect des avertissements ci-dessus et/ou de tout autre comportement négligent, imprudent ou inexpérimenté de l'utilisateur.

#### **PROCÉDURES DE PREMIERS SECOURS** Δ

Personnes touchées par des décharges électriques

Débrancher l'alimentation, ou bien utiliser un isolant sec pour se protéger pendant le déplacement du blessé loin de tout conducteur. Éviter de toucher le blessé avec les mains nues tant que celui-ci n'est pas éloigné des conducteurs. Demander immédiatement l'aide de personnes qualifiées et dûment formées. Ne pas intervenir sur les interrupteurs avec les mains mouillées.

INTERDICTION **DE FUMER** 

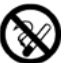

Ne pas fumer près du groupe distributeur et ne pas utiliser la pompe à proximité de flammes nues.

Il est recommandé de porter un équipement de protection qui soit :

#### **RÈGLES DE SÉCURITÉ** 5

CARACTÉRIS-**TIQUES ESSEN-TIELLES DE** L'ÉQUIPEMENT DE PROTECTION

**DISPOSITIFS DE** 

PROTECTION INDIVIDUELLE À

PORTER

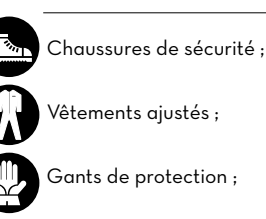

approprié aux opérations à effectuer ;

résistant aux produits utilisés pour le nettoyage.

Vêtements ajustés ;

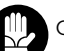

Gants de protection ;

Lunettes de sécurité ;

AUTRES DISPO-SITIFS

Manuel d'instructions.

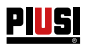

## 6 TRANSPORT, MANUTENTION ET DÉBALLAGE

Quand la machine n'est pas utilisée, qu'elle soit emballée ou déballée, elle doit être abritée dans un lieu protégé des agents atmosphériques (pluie, humidité, soleil, etc.) et la poussière.

Pour enlever l'emballage en carton, utiliser des ciseaux ou des cutters, en prenant soin de ne pas endommager le dispositif. Ouvrir complètement l'emballage et saisir la MC BOX B.SMART pour en permettre successivement le positionnement définitif.

Les différentes parties de l'emballage (carton, bois, cellophane, etc.) doivent être stockées dans des récipients prévus à cet effet et ne doivent pas être abandonnées ou laissées à la portée des enfants, car elles représentent des sources de danger potentielles. Leur élimination doit être effectuée en respectant les normes en vigueur dans le pays où la machine est utilisée.

S'assurer de l'intégrité de l'équipement, en vérifiant que les parties expédiées ne présentent pas de dommages évidents susceptibles d'en compromettre la sécurité et la fonctionnalité. En cas de doute, ne pas procéder à la mise en fonction et s'adresser au service d'assistance technique du constructeur.

L'emballage reprend les indications suivantes :

- étiquette reprenant les informations de l'appareil (modèle, poids, etc.).

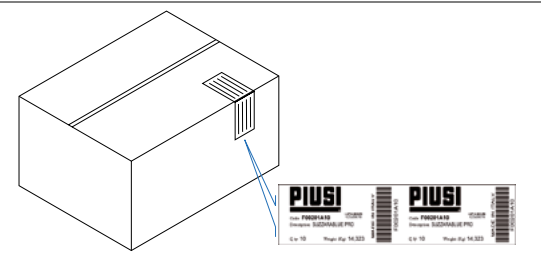

### 6.1 DIMENSIONS ET POIDS

| MODÈLE             | POIDS<br>TOTAL<br>(kg) | DIMENSIONS DE<br>L'EMBALLAGE (mm) |     |       |
|--------------------|------------------------|-----------------------------------|-----|-------|
| MC BOX<br>B.SMART  | 5,3                    | 480 x 370 x 265                   |     | 267   |
| KIT PIÉDES-<br>TAL | 15                     |                                   | 286 | 171.1 |

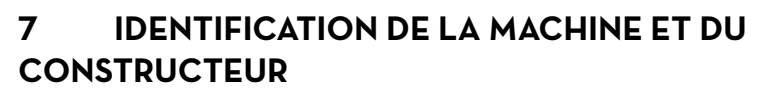

Les stations MC BOX B.SMART sont dotées d'une plaquette d'identification appliquée sur le cadre, indiquant :

- Modèle

- Numéro de série /

- Données techniques - Marguage CE

**ATTENTION** 

7.1

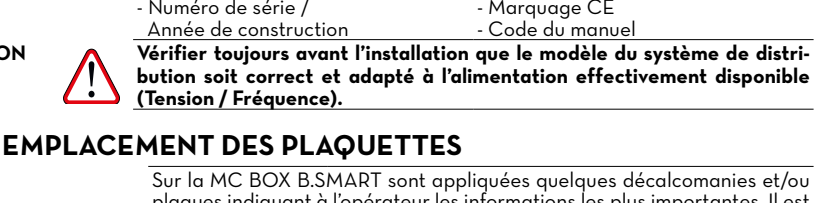

Sur la MC BOX B.SMART sont appliquées quelques décalcomanies et/ou plaques indiguant à l'opérateur les informations les plus importantes. Il est nécessaire de vérifier que, dans le temps, elles ne se détériorent pas et ne se détachent pas.

REMARQUE

Si cette situation survient, contacter notre bureau d'assistance pour vous faire expédier une copie des plaques endommagées ou manquantes, pour les réappliquer à leur emplacement d'origine.

Les autocollants présents sont les suivants :

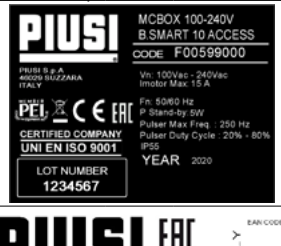

<sup>Code</sup> F00599000 DescriptionFULL PACK MC BOX

WeightPZ(Xe)

Q.ty 1

1 Plaquette CE des données techniques :

2 Plaquette corner label appliquée sur la boîte

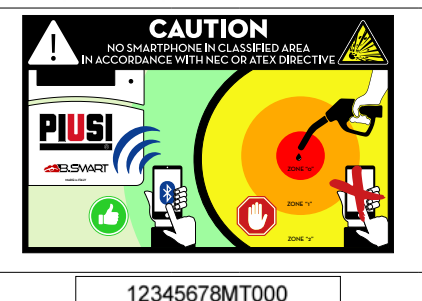

MC BOX - 12345678MT000

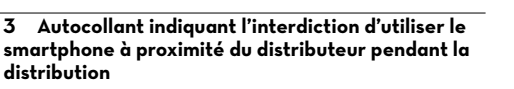

Après l'activation de la distribution, pendant les opérations de ravitaillement, il est recommandé de ne pas utiliser votre smartphone à moins de 30 cm du distributeur.

APPLICATION À LA CHARGE DE L'INSTALLATEUR À appliquer au cas où la MC BOX B.SMART serait installée à proximité d'une zone classée.

4 - Étiquette de garantie du produit

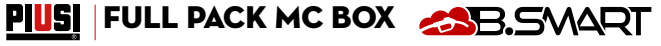

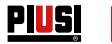

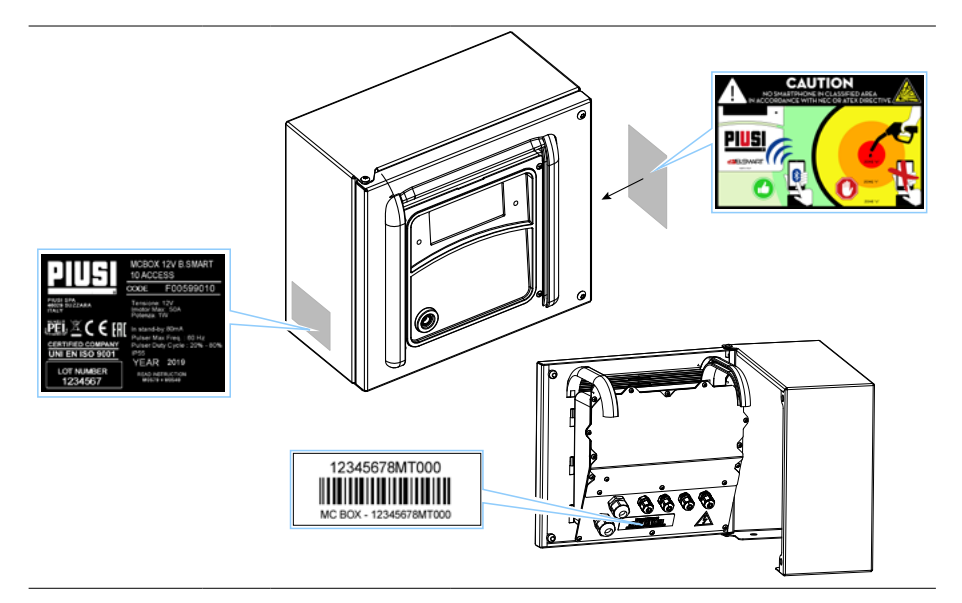

# 8 DESCRIPTION DES PRINCIPALES PIÈCES

| AVANT-PRO-<br>POS            | B.SMART est un système électronique de contrôle de la distribution de li-<br>quides via un smartphone.                                                                                                    |
|------------------------------|----------------------------------------------------------------------------------------------------|
|                              | Le système de contrôle se compose de :                                                                                                    |
|                              | Une centrale électronique<br>dotée d'une interface Bluetooth (BLE 4.0 et versions ultérieures), d'un écran<br>et de leds d'interface, contrôlant une pompe de distribution<br>Une APPLI<br>installée sur un smartphone doté d'un système d'exploitation Android ou<br>Apple avec système d'exploitation IoS<br>Une WebAPP<br>c'est-à-dire un portail internet accessible depuis un PC ou une tablette<br>connecté à internet et permettant de surveiller l'ensemble de l'installation                                                                                                    |
| FONCTIONNALITÉ<br>DU SYSTÈME | <ul> <li>Configuration de l'installation, acquisition et gestion des distributions, gestion des colonnes de distribution, gestion des chauffeurs et des véhicules, établissement de rapports détaillés des distributions par la WebAPP accessible depuis n'importe quel PC/tablette avec ses propres identifiants</li> <li>Distribution de carburant avec l'APPLI appropriée : PIUSI APP, à télécharger sur le Play Store et l'App Store, qui se connecte au distributeur/ centrale via une connexion BLE</li> <li>Distribution de carburant avec l'APPLI appropriée également dans des zones sans couverture 3/4G ni Wi-Fi</li> <li>Distribution via i-Button associée à chaque chauffeur.</li> <li>Possibilité de gérer à distance des installations éloignées du siège de l'approprie</li> </ul> |

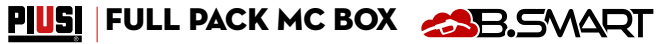

Ĩ

|                                                      | <ul> <li>Comme il est possible de le déduire du schéma descriptif reporté à la page 12, il illustre un exemple de structure de base du système, qui montre la possibilité de :</li> <li>gérer une sortie moteur</li> <li>surveiller le niveau de l réservoir, suivant les besoins, même dans le cas où un réservoir serait partagé par des pompes raccordées à différentes centrales.</li> <li>Gérer plusieurs centrales simultanément, dans le cadre de la même installation</li> </ul> |
|------------------------------------------------------|----------------------------------------------------------------------------------------------------|
|                                                      | Pour des détails plus spécifiques sur les modalités de connexion et de com-<br>munication entre les centrales, il est recommandé de se reporter au manuel<br>contenu dans la WebApp de<br>gestion de l'installation.                                                                                                    |
| COMPATIBILITÉ<br>AVEC DES SYSTÈMES<br>D'EXPLOITATION | Le système est compatible avec les versions iOS suivantes :<br>• iOS10<br>• iOS11<br>• iOS12 et ultérieures                                                                                                    |
|                                                      | Le système est compatible avec les versions Android suivantes :<br>5.0 - 5.1<br>6.0<br>7.0 - 7.1<br>8.0<br>9.0 et ultérieures                                                                                                    |
| ÉQUIPEMENT ET CA-<br>RACTÉRISTIQUES                  | Le système est constitué de plusieurs dispositifs :                                                                                                    |
| BOÎTIER                                              | Composé d'une centrale électronique de contrôle et de gestion de la distribution, dotée de :         • Écran numérique         • Lecteur pour iButton         • Connexion BLE 4.0 (ou versions ultérieures)         • Capteurs d'état pour : alarmes de niveau, compteurs de litres, positionnement du pistolet de distribution         • Contrôle d'allumage et d'extinction de la pompe                                                                                                |
| CLOUD                                                | Qui contient la base de données pour mémoriser les configurations de l'ins-<br>tallation et du distributeur, les chauffeurs, les immatriculations des véhicules<br><u>et toutes les distributions</u>                                                                                                    |
| WebApp                                               | Interface web utilisée par le responsable de l'installation (gestionnaire). Elle<br>exécute plusieurs fonctions : surveillance des distributions (qui les effectue,<br>quand, dans quelle centrale), création/élimination d'utilisateurs de l'instal-<br>lation, ajout/suppression de centrales/distributeurs de l'installation. Le seul<br>périphérique externe pouvant être connecté à la WebApp est un lecteur USB<br>pour iButton.                                                   |
| APPLI                                                | <ul> <li>Elle exécute plusieurs opérations :</li> <li>Gestion de deux types d'utilisateurs : chauffeur et manager</li> <li>Elle envoie des commandes à la centrale et reçoit des réponses, les commandes servent pour effectuer : distributions, calibrage, mises à jour du micrologiciel de la centrale, téléchargement de mises à jour de la configuration de la centrale, gestion des chauffeurs ou téléchargement sur clud des distributions présentes dans la centrale</li> </ul>   |

# **PIUS** Instructions, utilisation et entretien

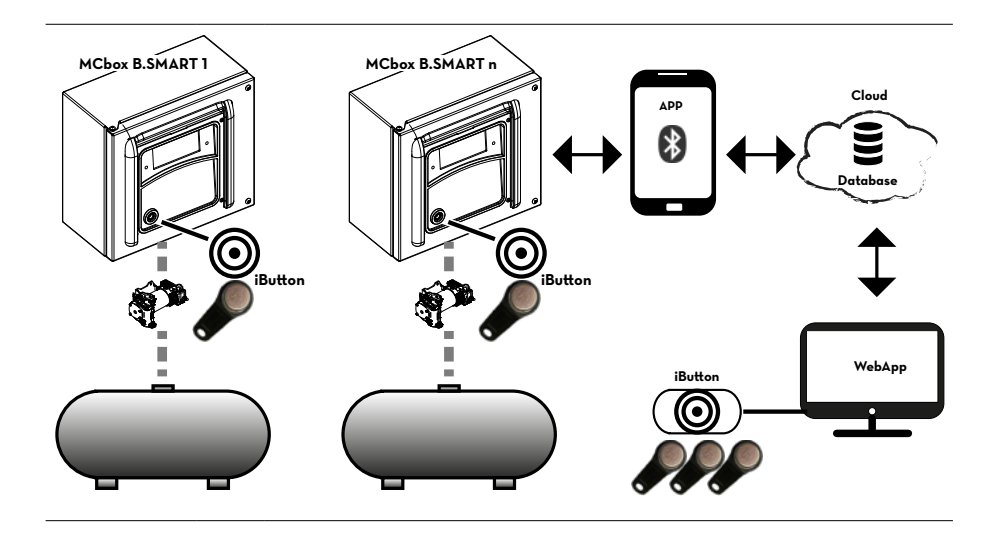

tions originales)

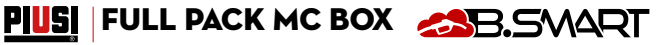

## 9 FONCTIONNEMENT

La centrale est alimentée par 100/240 Vca, elle pilote un moteur en mesure d'absorber un courant maximum de 15 A. Elle est dotée d'un écran rétro-éclairé à 4 chiffres, d'un lecteur iButton, d'une led bleue ppour la connexion bluetooth et d'une led rouge pour les avertissements/alarmes :

AFFICHEUR

Rétro-éclairage activé :

cela signifie qu'il y a eu une identification du pilote ou du gestionnaire via smartphone ou du pilote via i-Button.

L'afficheur montre :

la version du micrologiciel installé,

Lecteur i-Button

÷

- la valeur de la distribution,
- I'heure,
- le code d'avertissement ou d'alarme quand la led rouge est allumée,
- l'état de démarrage pour la mise à jour du micrologiciel,
- le pourcentage de micrologiciel transféré.

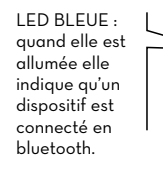

LED ROUGE : quand elle est allumée s'af-

fiche un code indiquant une série d'avertissements ou d'alarmes. Voir le tableau des codes d'erreur.

REMARQUE

Led rouge allumée - L'allumage est dû à plusieurs facteurs : chaque fois que la led s'allume, l'écran affiche un code commençant par la lettre A suivie d'un nombre croissant. Lorsque la led est allumée, il est impossible d'effectuer la distribution.

Les codes d'erreur possibles ainsi que les méthodes de résolution sont indiqués ci-dessous : Codifi- Description Approfondissement/Solution

MADE in ITALY

| cation | ·                                             |                                                                                                    |
|--------|-----------------------------------------------|----------------------------------------------------------------------------------------------------|
| ΕI     | WARNING_MASTER_PUMP_<br>GROUPA_LEVEL1_CONTACT | Le contact 1 associé à la pompe A de la centrale princi-<br>pale est actif, la led rouge est clignotante.                    |
| 65     | WARNING_MASTER_PUMP_<br>GROUPA_LEVEL2_CONTACT | Le contact 2 associé à la pompe A de la centrale princi-<br>pale est actif, la led rouge est clignotante.                    |
| EЭ     | WARNING_MASTER_PUMP_<br>GROUPA_THR1           | Le réservoir associé à la pompe A de la centrale secondaire<br>a atteint le seuil de niveau 1, la led rouge est clignotante. |
| Eч     | WARNING_MASTER_PUMP_<br>GROUPA_THR2           | Le réservoir associé à la pompe A de la centrale secondaire<br>a atteint le seuil de niveau 2, la led rouge est clignotante. |
| [9     | WARNING_SLAVE_PUMP_<br>GROUPA_LEVEL1_CONTACT  | Le contact 1 associé à la pompe A de la centrale secon-<br>daire est actif, la led rouge est clignotante.                    |
| C 10   | WARNING_SLAVE_PUMP_<br>GROUPA_LEVEL2_CONTACT  | Le contact 2 associé à la pompe A de la centrale secon-<br>daire est actif, la led rouge est clignotante.                    |
| EII    | WARNING_SLAVE_PUMP_<br>GROUPA_THR1            | Le réservoir associé à la pompe A de la centrale secondaire<br>a atteint le seuil de niveau 1, la led rouge est clignotante. |

ац

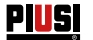

| C 12  | WARNING_SLAVE_PUMP_<br>GROUPA_THR2                    | Le réservoir associé à la pompe A de la centrale secondaire<br>a atteint le seuil de niveau 2, la led rouge est clignotante.                                                                              |
|-------|-------------------------------------------------------|----------------------------------------------------------------------------------------------------|
| ΕП    | WARNING_MASTER_PUMP_<br>GROUPA_PROBE_OCIO             | Anomalie détectée sur la ligne de connexion des capteurs de niveau. (le Système autorise la distribution manuelle).                                                                                       |
| C 19  | WARNING_MASTER_SLAVE_<br>GROUPA_PROBE_OCIO            | Anomalie détectée sur la ligne de connexion des capteurs de niveau. (le Système autorise la distribution manuelle).                                                                                       |
| C 25  | WARNING_CANBUS_COM                                    | Anomalie détectée sur la ligne de connexion entre les cen-<br>trales. Le Système se comporte comme dans le cas des<br>alarmes des capteurs, en autorisant la distribution manuelle.                       |
| R I   | ALARM_MASTER_PUMP_<br>GROUPA_LEVEL1_CONTACT           | Le contact 1 associé à la pompe A de la centrale principale<br>est actif, la led rouge est allumée avec une lumière fixe. Il<br>n'est pas possible d'effectuer la distribution.                           |
| 82    | ALARM_MASTER_PUMP_GROU-<br>PA_LEVEL2_CONTACT          | Le contact 2 associé à la pompe A de la centrale principale<br>est actif, la led rouge est allumée avec une lumière fixe. Il<br>n'est pas possible d'effectuer la distribution.                           |
| RB    | ALARM_MASTER_PUMP_<br>GROUPA_THR1                     | Le réservoir associé à la pompe A de la centrale secondaire<br>a atteint le seuil de niveau 1, la led rouge est allumée avec<br>une lumière fixe. Il n'est pas possible d'effectuer la distribu-<br>tion. |
| ЯЧ    | ALARM_MASTER_PUMP_<br>GROUPA_THR2                     | Le réservoir associé à la pompe A de la centrale secondaire a<br>atteint le seuil de niveau 2, la led rouge est allumée avec une<br>lumière fixe. Il n'est pas possible d'effectuer la distribution.      |
| R9    | ALARM_SLAVE_PUMP_<br>GROUPA_LEVEL1_CONTACT            | Le contact l'associé à la pompe A de la centrale secondaire<br>est actif, la led rouge est allumée avec une lumière fixe. Il<br>n'est pas possible d'effectuer la distribution.                           |
| A 10  | ALARM_SLAVE_PUMP_<br>GROUPA_LEVEL2_CONTACT            | Le contact 2 associé à la pompe A de la centrale secondaire<br>est actif, la led rouge est allumée avec une lumière fixe. Il<br>n'est pas possible d'effectuer la distribution.                           |
| A I I | ALARM_SLAVE_PUMP_<br>GROUPA_LEVEL1_THR1               | Le réservoir associé à la pompe A de la centrale secondaire<br>a atteint le seuil de niveau 1, la led rouge est allumée avec<br>une lumière fixe. Il n'est pas possible d'effectuer la distribu-<br>tion. |
| 8 I2  | ALARM_SLAVE_PUMP_<br>GROUPA_LEVEL1_THR2               | Le réservoir associé à la pompe A de la centrale secondaire a<br>atteint le seuil de niveau 2, la led rouge est allumée avec une<br>lumière fixe. Il n'est pas possible d'effectuer la distribution.      |
| 828   | ALARM_BUFFER_FULL                                     | La mémoire tampon des distributions est pleine. Il est néces-<br>saire d'enregistrer en cloud toutes les distributions conte-<br>nues dans la centrale.                                                   |
| 829   | ALARM_INACTIVE_PUMP                                   | Aucune pompe ne résulte activée (Contrôler la configuration de l'installation via la WebApp)                                                                                                    |
| 830   | ALARM_RTC_RESET                                       | L'heure a été perdue. Il est nécessaire de télécharger l'heure<br>courante sur la centrale via un smartphone.                                                                                             |
| R3 I  | ALARM_RTC_FAULT                                       | Impossible de synchroniser l'heure (contacter le service d'as-<br>sistance)                                                                                                    |
| 832   | ALARM_SOFT_MEMORY_DATA_<br>FAULT(Cumulative)          | Mémoire corrompue (il est possible d'effectuer une restaura-<br>tion des données depuis la sauvegarde en WebApp).                                                                                         |
| RBB   | ALARM_HARD_MEMORY_DATA_<br>FAULT(Cumulative)          | Mémoire corrompue (il est possible d'effectuer une restaura-<br>tion des données depuis la sauvegarde en WebApp).                                                                                         |
| A34   | ALARM_VERY_HARD_<br>MEMORY_DATA_FAULT<br>(Cumulative) | Mémoire endommagée (contacter le service d'assistance).                                                                                                    |

En ce qui concerne les logiques d'avertissement/alarme il convient de préciser qu'une ou plusieurs centrales peuvent être raccordées au même réservoir, ou bien partager des contacts de niveau en commun, comme illustré dans le paragraphe de description du système.

Dans ces situations, avertissements et alarmes provenant d'une centrale, seront propagés aux autres centrales qui partagent la ressource.

Pour des détails plus spécifiques sur les modalités de connexion et de communication entre les centrales, il est recommandé de se reporter au manuel contenu dans la WebApp de gestion de l'installation.

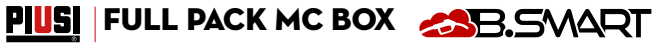

Ĩ

| 10 CAR                                                                                  | ACTÉRISTIQ                                                                                                    | UES TECHNIC                                                                                                    | QUES                                                                                                    |
|-----------------------------------------------------------------------------------------|----------------------------------------------------------------------------------------------------|----------------------------------------------------------------------------------------------------|----------------------------------------------------------------------------------------------------|
| DESTINATION<br>D'USAGE                                                                  | Mise en place<br>usage privé no<br>atmosphères p                                                                  | d'un système de distrib<br>n soumis à des régleme<br>potentiellement explosib                                                                                                    | ution et de contrôle des liquides pour<br>entations spéciales de type ATEX pour<br>les.                                                                                                    |
| ATTENTION                                                                               | NE PAS INST<br>MENTS CLASS<br>NORMES ATE                                                                          | ALLER LA MC BOX<br>SÉS COMME POTENTI<br>X.                                                                                                    | B.SMART DANS DES ENVIRONNE-<br>IELLEMENT EXPLOSIFS SELON LES                                                                                                    |
| VARIATIONS<br>MAXIMALES<br>DES PARA-<br>MÈTRES ÉLEC-<br>TRIQUES<br>ATTENTION            | Les Moteurs é<br>tions maximale<br>de tension d'a<br>et de fréquenç<br>VOIR CI-APRE<br>AVANT L'INST<br>SOIT CORRE | lectriques insérés dans<br>ss :<br>limentation de ₫ %<br>e de £%.<br>S LE TABLEAU DES DC<br>ALLATION, VÉRIFIER<br>CT ET ADAPTÉ À L'ALL                                                                                                    | les distributeurs acceptent des varia-<br>DNNÉES TECHNIQUES<br>TOUJOURS QUE VOTRE MODÈLE<br>IMENTATION EFFECTIVEMENT DIS-                                                                                                    |
| Signal                                                                                  | Conditions stan-                                                                                                  | NSION / FREQUENCE).                                                                                                    | Notos                                                                                                    |
| Signal                                                                                  | dard                                                                                                    | Limites                                                                                                    | notes                                                                                                    |
| Entrée Alimen-<br>tation                                                                | 100-240 Vca                                                                                                    | Puissance maximum ab-<br>sorbée en veille de 5 W                                                                                                    | La carte électronique contient un alimen-<br>tateur à commutation qui autorise une<br>large gamme de tensions et de fréquences<br>d'alimentation et qui permet donc à l'équi-<br>pement de supporter les variations de ten-<br>sion ou de fréquence élevées présentes<br>sur les réseaux de distribution d'énergie<br>électrique dans de nombreux endroits du<br>monde. |
| Sortie pilotage<br>moteur                                                               | 100-240 Vca                                                                                                    | lmax = 15 A                                                                                                    |                                                                                                    |
| Interface clé<br>électronique                                                           | Clé JAUNE (iButton) :<br>Entrée d'activation<br>par clé électronique<br>PIUSI                                     | Grâce à un programme<br>informatique, les clés<br>jaunes des chauffeurs<br>sont enregistrées sur le<br>PC et les chauffeurs sont<br>ainsi autorisés sur une ou<br>plusieurs stations de dis-<br>tribution.                                      | Il est possible de configurer la présence<br>ou non de cette clé.                                                                                                    |
| Entrée contact<br>Pistolet<br>(uniquement pour<br>les versions où il<br>est disponible) | Contact sec ou signal<br>électronique Collec-<br>teur Ouvert (Open<br>Collector) (NPN).                           | Sur le contact sec<br>(ou bien sur le signal<br>collecteur ouvert) seront<br>fournis environ 250 µA<br>à 5 V cc.                                                                                                    | Il est possible de configurer la présence ou<br>non de ce contact, il est en outre possible<br>de configurer le type de signal (normale-<br>ment ouvert ou normalement fermé).                                                                                                    |
| Entrée Pulser IN                                                                        | Contact libre ou bien<br>signal électronique<br>Collecteur Ouvert<br>(Open Collector)<br>(NPN).                   | Sur le contact sec (ou ben<br>sur le signal collecteur<br>ouvert) seront fournis en-<br>viron 250 $\mu$ A à 5 Vcc.<br>Le signal d'entrée peut<br>avoir une fréquence<br>maximale de 300 Hz<br>avec un Cycle de service<br>compris entre 20 % et | Le signal d'entrée peut avoir une Fré-<br>quence maximale de 300 Hz avec un<br>Cycle de service compris entre 20 % et<br>80 %.                                                                                                    |

. 80 %.

# <u>Piusi</u>

| Entrée contact<br>Niveau 1<br>(uniquement pour<br>les versions où il<br>est disponible) | Contact sec ou signal<br>électronique Collec-<br>teur Ouvert (Open<br>Collector) (NPN). S'il<br>est nécessaire d'ali-<br>menter un capteur de<br>niveau, sur la borne<br>sont disponible éga-<br>lement 24 Vcc. Le<br>courant maximal dis-<br>ponible pour l'alimen-<br>tation du capteur est<br>de 25 mA. | Environ 1 mA à 5 Vcc<br>sera fourni sur le contact<br>sec (ou sur le collecteur<br>ouvert)                       | Il est possible de configurer la présence ou<br>non de ce signal ainsi que le type de signal<br>(normalement ouvert ou normalement fer-<br>mé pour les versions où il est prévu). Enfin,<br>il est possible de choisir l'action que doit<br>exécuter la centrale à la réception de ce<br>signal : elle peut afficher une alarme à<br>l'écran uniquement ou empêcher totale-<br>ment d'autres distributions si le Blocage<br>Pompe est activé. |
|-----------------------------------------------------------------------------------------|----------------------------------------------------------------------------------------------------|----------------------------------------------------------------------------------------------------|----------------------------------------------------------------------------------------------------|
| Entrée contact<br>Niveau 2<br>(uniquement pour<br>les versions où il<br>est disponible) | Contact sec ou signal<br>électronique Collec-<br>teur Ouvert (Open<br>Collector) (NPN). S'il<br>est nécessaire d'ali-<br>menter un capteur de<br>niveau, sur la borne<br>sont disponible éga-<br>lement 24 Vcc. Le<br>courant maximal dis-<br>ponible pour l'alimen-<br>tation du capteur est<br>de 25 mA. | Sur le contact sec<br>(ou bien sur le signal<br>collecteur ouvert) seront<br>fournis environ 250 µA<br>à 5 V cc. | Il est possible de configurer la présence ou<br>non de ce signal ainsi que le type de signal<br>(normalement ouvert ou normalement fer-<br>mé pour les versions où il est prévu). Enfin,<br>il est possible de choisir l'action que doit<br>exécuter la centrale à la réception de ce<br>signal : elle peut afficher une alarme à<br>l'écran uniquement ou empêcher totale-<br>ment d'autres distributions si le Blocage<br>Pompe est activé. |
| Sortie Alimen-<br>tation auxiliaire<br>24 Vcc                                           | Sortie auxiliaire à<br>24 Vcc pour alimenter<br>des dispositifs électro-<br>niques externes                                                                                                    | lmax = 25 mA                                                                                                    | Le dispositif qui sera alimenté ne devra<br>pas absorber plus de 25 mA avec une ali-<br>mentation à 24 Vcc. Typiquement, ce pour-<br>rait être un capteur de niveau.                                                                                                    |
| Fusibles                                                                                | F1 (entrée alimentation<br>F2 (sortie moteur) 20 A<br>F3 (sortie CA/CC) 80C                                                                                                    | Vca) 800 mA T (retardé)<br>T (retardé)<br>MA T (retardé)                                                         |                                                                                                    |
| Degré de protec-<br>tion IP                                                             | IP 55                                                                                                    |                                                                                                    |                                                                                                    |
| Température de<br>fonctionnement                                                        | De -10 °C à +40 °C                                                                                                    |                                                                                                    |                                                                                                    |
| Température de<br>stockage                                                              | De -20 °C à +60 °C                                                                                                    |                                                                                                    |                                                                                                    |
| Humidité :                                                                              | < 90 %                                                                                                    |                                                                                                    |                                                                                                    |
| Distances                                                                               | Distance maxi. pulseur                                                                                                    | 15 m                                                                                                    |                                                                                                    |
| câblages                                                                                | Distance maxi. cap-<br>teurs de niveau                                                                                                    | 100 m                                                                                                    |                                                                                                    |
| Limites visualisa-<br>tion et décompte                                                  | La séquence de la virgu<br>La quantité maximale p<br>mesure réglée (litres/ga<br>0,00<br>PRESET : Quantité                                                                                                    | le mobile : 0,00 → 99,99 →<br>ouvant être distribuée est d<br>lons/pintes)                                       | 999,9 -> 9999<br>e 9999 unités, quelle que soit l'unité de<br>] → 999,9 → 9999                                                                                                    |
|                                                                                         | maximale pré-réglable                                                                                                    |                                                                                                    |                                                                                                    |
| Mémoires                                                                                | La Centrale électroniqu<br>- jusqu'à 500 utilisateur<br>- jusqu'à 500 distributio                                                                                                    | e peut mémoriser :<br>rs<br>ons                                                                                  |                                                                                                    |

#### 11 **USAGE** 11.1 USAGE PRÉVU

La MC BOX B.SMART a été conçue pour la gestion des distributions de plusieurs stations de ravitaillement à usage privé. Une Appli et la Web app dédiées facilitent son utilisation en fournissant un récapitulatif de toutes les distributions.

PIUSI FULL PACK MC BOX

**ATTENTION** Conditions environnemen tales d'utilisation

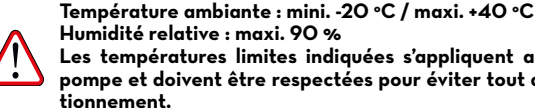

Humidité relative : maxi. 90 % Les températures limites indiquées s'appliquent aux composants de la pompe et doivent être respectées pour éviter tout dommage ou dysfonctionnement.

#### **USAGE NON PRÉVU** 11.2

**ATTENTION** Liquides inflammables et atmosphère explosive

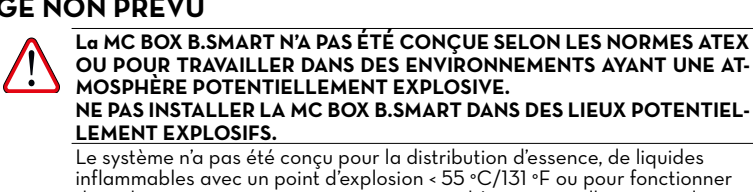

OU POUR TRAVAILLER DANS DES ENVIRONNEMENTS AYANT UNE AT-MOSPHÈRE POTENTIELLEMENT EXPLOSIVE. NE PAS INSTALLER LA MC BOX B.SMART DANS DES LIEUX POTENTIEL-LEMENT EXPLOSIFS.

Le système n'a pas été concu pour la distribution d'essence, de liquides inflammables avec un point d'explosion < 55 °C/131 °F ou pour fonctionner dans des environnements ayant une atmosphère potentiellement explosive. L'utilisation en est donc interdite dans les conditions citées ci-dessus.

**ATTENTION** Utilisation non prévue

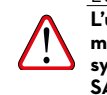

L'utilisation du système dans un but différent de celui prévu est formellement interdite. Toute autre utilisation différente de celle pour laquelle le système a été conçu et décrite dans ce manuel est considérée une « UTILI-SATION IMPROPRE », PIUSI S.p.A. décline donc toute responsabilité pour d'éventuels dommages matériels, personnels, aux animaux ou au système même.

#### 11.3 **USAGE INCORRECT RAISONNABLEMENT PRÉVISIBLE**

Pour la MCbox B.SMART le smartphone est un instrument indispensable pour configurer et enregistrer les distributions gérées par le système, mais pendant la distribution son utilisation est interdite à proximité du distributeur.

#### **ATTENTION**

L'utilisation du téléphone portable est absolument interdit pendant la distribution d'essence ou de tout autre carburant ou liquide émettant des vapeurs inflammables ou pouvant créer des atmosphères potentiellement explosives ou, en tout cas, à l'intérieur de toute zone classée ATEX conformément à la réglementation en vigueur, excepté exclusivement dans le cas où l'appareil soit régulièrement certifié ATEX et homologué pour être utilisé dans la zone en question. Le téléphone devra donc rester en dehors de cette zone ou être éteint.

ATTENTION

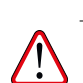

Utiliser le smartphone uniquement et exclusivement pour les opérations de raccordement, d'authentification et de connexion du dispositif de l'utilisateur au aroupe distributeur. Pendant le ravitaillement du véhicule. même avec des liquides non inflammables, l'utilisation du téléphone portable est de toute façon fortement déconseillée car elle peut provoquer une distraction pouvant s'avérer dangereuse.

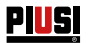

### 12 INSTALLATION 12.1 INSTALLATION DU BOÎTIER

#### AVANT-PRO-POS La station MC BOX B.SMART peut être installée en extérieur. Toutefois, il est conseillé de la placer à l'abri d'un toit pour en assurer un cycle de vie plus long et offrir plus de confort pendant l'utilisation en cas de mauvais temps. L'installation doit être effectuée par un personnel spécialisé et selon les instructions fournies dans ce chapitre. Toutes les opérations d'installation doivent être effectuées uniquement par

un personnel compétent et dûment autorisé qui doit :

- Installer le système dans un lieu sec et correctement aéré ;
- Procéder à l'installation correcte des accessoires nécessaires au bon fonctionnement de l'équipement.

ATTENTION

Personnel

autorisé à

l'installation

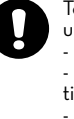

- Utiliser exclusivement les accessoires fournis en dotation avec le système. L'ÉQUIPEMENT EST DESTINÉ EXCLUSIVEMENT À UN USAGE PROFES-SIONNEL

Il est formellement interdit d'utiliser des accessoires inadaptés et non fournis avec le système. Piusi S.p.A. décline toute responsabilité pour les dommages aux personnes, aux biens ou à l'environnement, dus au non-respect de la présente prescription.

La MC BOX B.SMART doit être installée dans un endroit suffisamment éclairé, conformément aux normes en vigueur.

La MC BOX B.SMART a été conçue pour être utilisée dans un lieu sec. En cas d'installation en extérieur, prévoir un toit de protection approprié.

La MCbox B-SMART peut être installée contre une paroi ou sur un piédestal. Pour la fixation à paroi il sera nécessaire de se munir de n. 4 vis M8. Pour la fixation sur piédestal, se munir de n. 4 vis M6.

Ci-après, sont reportés les schémas avec indication des entraxes des perçages, pour une installation précise.

Le piédestal est un accessoire Piusi, non inclus dans la fourniture de la MCbox B-SMART.

### FIXATION À PAROI

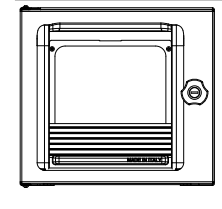

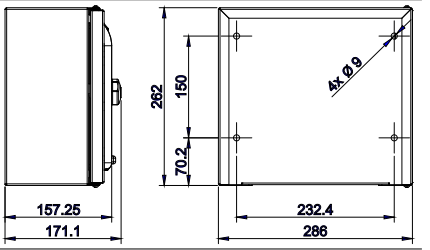

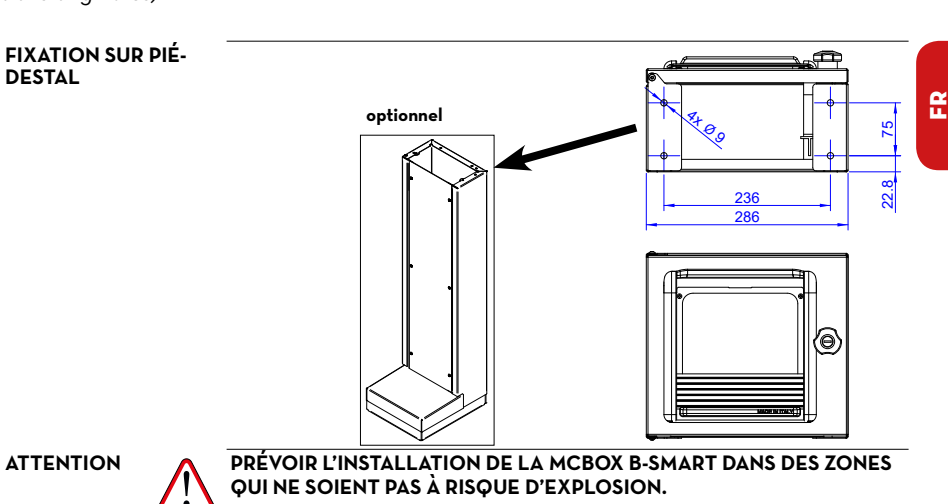

PIUSI FULL PACK MC BOX

### 12.2 ZONE DANGEREUSE

Tout distributeur de carburant représente une zone dangereuse selon la définition du Code électrique national. L'installation doit être effectuée conformément aux standards suivants :

- Code électrique national (NFPA N. 70)
- Code pour installations de distribution de carburant pour moteurs et garages de réparation (NFPA N. 30A).

| ATTENTION | $\checkmark$ | L'installateur est responsable de s'informer et de respecter tous les codes<br>locaux. Le MC BOX B.SMART est prévu pour un usage dans une zone non<br>classée. Tous les équipements doivent être installés en dehors des zones<br>dangereuses. |
|-----------|--------------|----------------------------------------------------------------------------------------------------|
| REMARQUE  | ()           | Les codes locaux peuvent imposer des conditions requises d'installation spé-<br>cifiques. L'installation est soumise à l'approbation de l'autorité locale ayant<br>juridiction sur le site.                                                    |

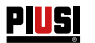

### 12.3 BRANCHEMENTS ÉLECTRIQUES

BRANCHEMENTS ÉLECTRIQUES

ATTENTION

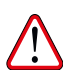

Les branchements électriques doivent être effectués selon les règles de l'art par un personnel spécialisé, dans le respect total des normes en vigueur dans le pays d'installation et des indications présentes sur les schémas électriques du présent manuel.

Le panneau électronique MC BOX B.SMART N'EST PAS doté d'interrupteurs de protection ; il est donc indispensable d'installer, en amont du MC BOX B.SMART, un tableau électrique d'alimentation doté d'un interrupteur/disjoncteur magnétothermique avec un débit de courant adapté à la ligne électrique et un interrupteur différentiel adapté au type de charge électrique.

Dans le cas contraire, il est nécessaire de prévoir un système de sectionnement rapide comme un branchement prise/fiche à utiliser en cas d'anomalie.

ATTENTION

 $\land$ 

Avant d'accéder aux parties électriques, il convient de s'assurer que tous les interrupteurs généraux qui mettent l'équipement sous tension sont débranchés.

Les opérations nécessaires pour réaliser correctement le câblage sont décrites ci-dessous :

- Ouverture couvercle arrière de la centrale
- Connecteur pour l'alimentation
- Connecteur pour la pompe
- Connecteur pour : alimentation de service 24 Vcc, contact pistolet, pulseur, contact de niveau 1 et 2
- Connexion PG centrale
- Fermeture couvercle arrière de la centrale
- Connexion ocio sur RS485 (si utilisée)
- Connexion interface avec les autres centrales canbus

OUVERTURE COUVERCLE ARRIÈRE DE LA CENTRALE Dévisser les 8 vis sur le couvercle arrière de la centrale pour accéder au logement des cartes électroniques.

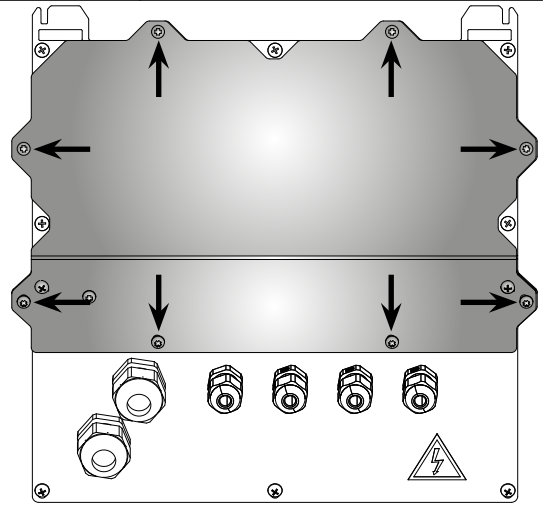

BRANCHEMENT CÂBLES Les passe-câbles à utiliser pour les différents signaux sont indiqués afin d'obtenir un parcours optimisé des câbles à l'intérieur de la centrale.

## PIUSI FULL PACK MC BOX CBS

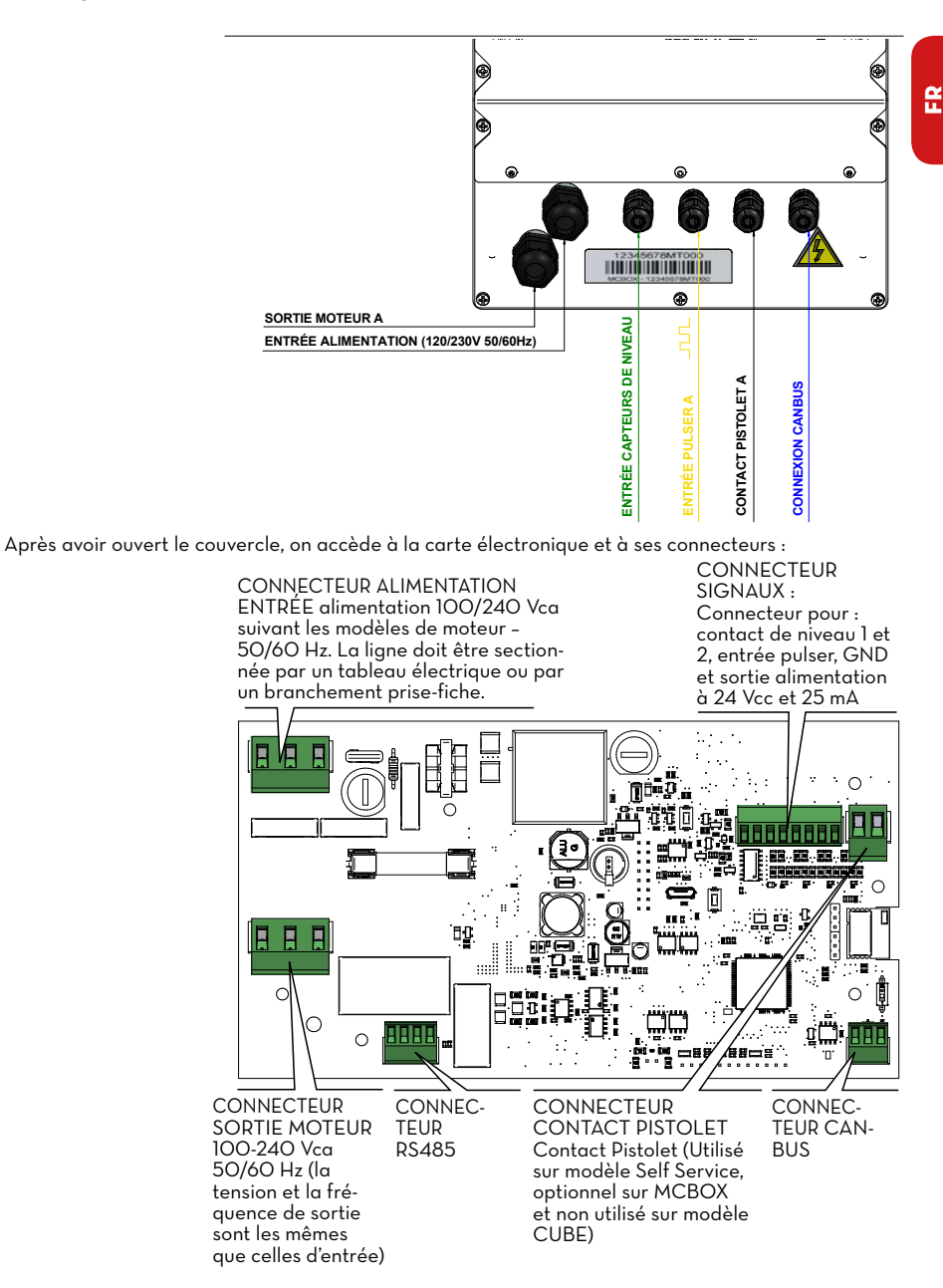

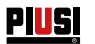

| EN DÉTAIL :                          |                                                                                                    |
|--------------------------------------|----------------------------------------------------------------------------------------------------|
| 1                                    | Câble d'alimentation :                                                                                                    |
| Câble d'alimen-<br>tation :          | Insérer le fil de la mise à la terre (gaine en jaune-vert) dans le trou central<br>de la borne, puis la phase et le neutre respectivement à droite et à gauche,<br>puis serrer les vis de fixation des fils.                                                                                                    |
| Valeurs de<br>tension :              | <ul> <li>La centrale électronique est alimentée avec des tensions et des fréquences compatibles avec le moteur qui sera piloté :</li> <li>Si le moteur est à 23O Vca et 5O Hz, la centrale doit être alimentée à une tension et une fréquence identiques.</li> <li>Si le moteur est à 23O Vca et 6O Hz, la centrale doit être alimentée à une tension et une fréquence identiques.</li> </ul> |
|                                      | La section des câbles doit être choisie en fonction du courant électrique<br>absorbé par le moteur, qui est l'appareil dans lequel passe presque la to-<br>talité du courant.                                                                                                    |
|                                      | <ul> <li>Faire attention dux specifications des cables :</li> <li>Les câbles de signal et les câbles d'alimentation utilisés pour ce produit doivent avoir une isolation supérieure ou égale à 300 V.</li> <li>Le câble d'alimentation et le câble de sortie moteur doivent avoir une section supérieure ou égale à AWG16.</li> </ul>                                                         |
| REMARQUE                             | Le courant maximum que le moteur peut absorber est de 15 A                                                                                                    |
| mise à la ter<br>-PE-<br>(jaune/vert | re<br>t)<br>MAIN AC/DC POWER INPUT<br>F/+<br>CN9 3<br>2<br>1<br>WE P:7.62 N/-<br>(marron)                                                                                                    |
| • • • • • •                          |                                                                                                    |
| 2<br>Câble MO-<br>TEUR :             | Insérer le fil de la mise à la terre (gaine jaune-vert) dans le trou central de<br>la borne, puis la phase et le neutre respectivement à gauche et à droite,<br>enfin serrer les vis de fixation des fils.                                                                                                    |

ATTENTION

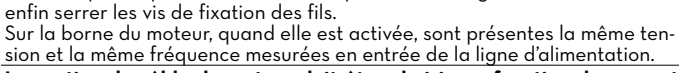

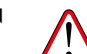

La section du câble du moteur doit être choisie en fonction du courant électrique absorbé par le moteur.

Faire attention aux spécifications des câbles prècédemment décrits.

## PIUSI FULL PACK MC BOX CBS.SMART

FR (Traduction des instructions originales)

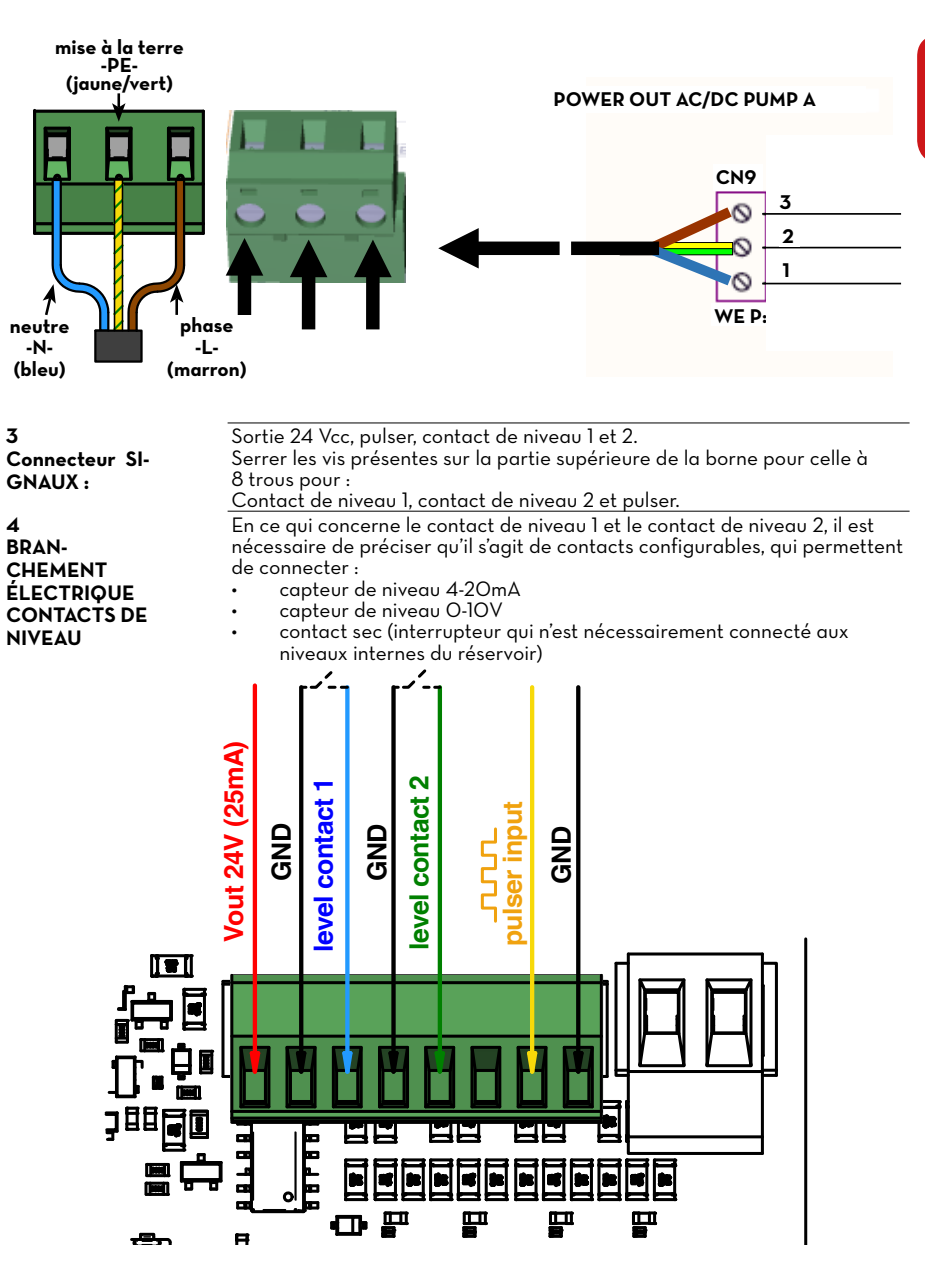

£

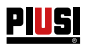

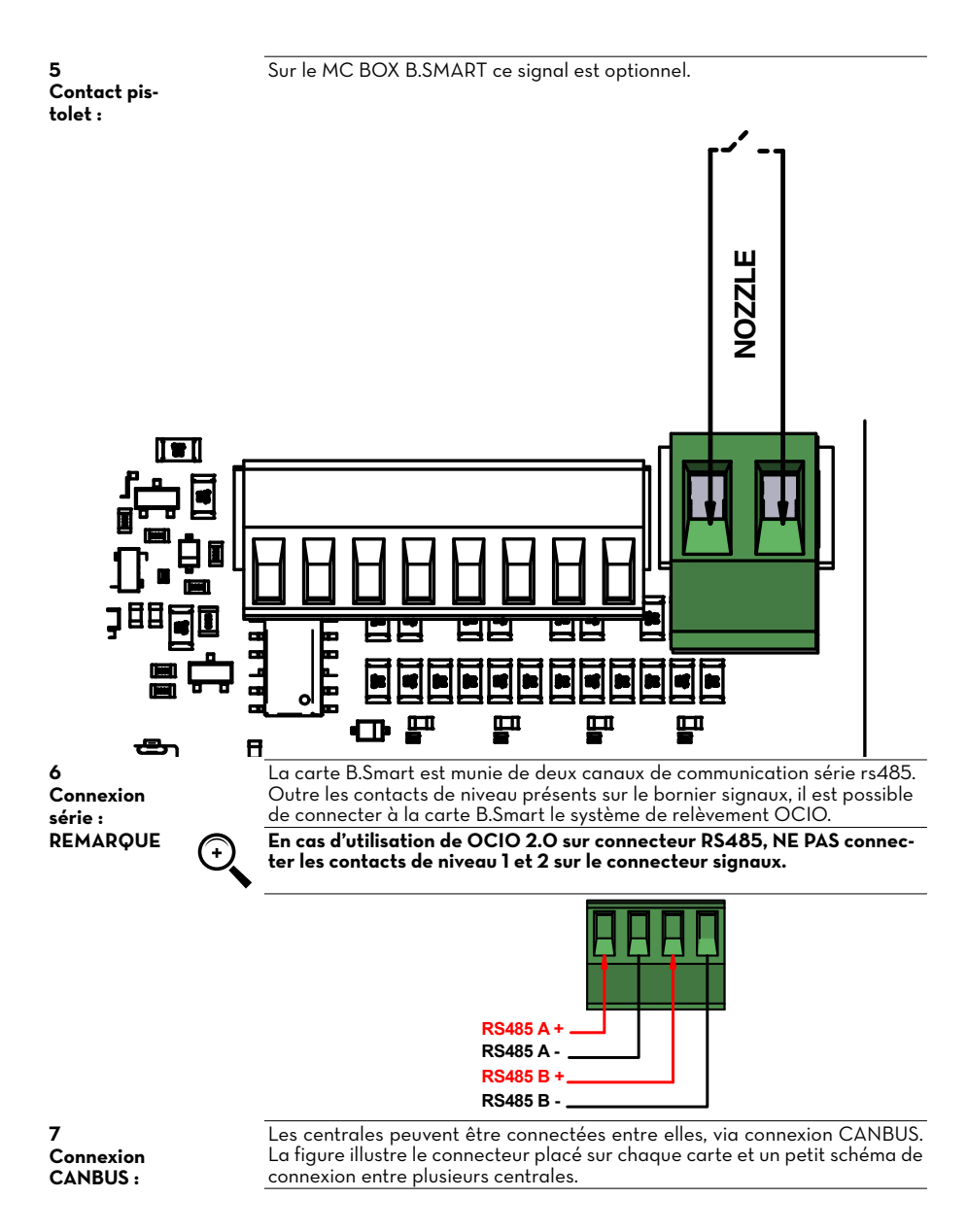

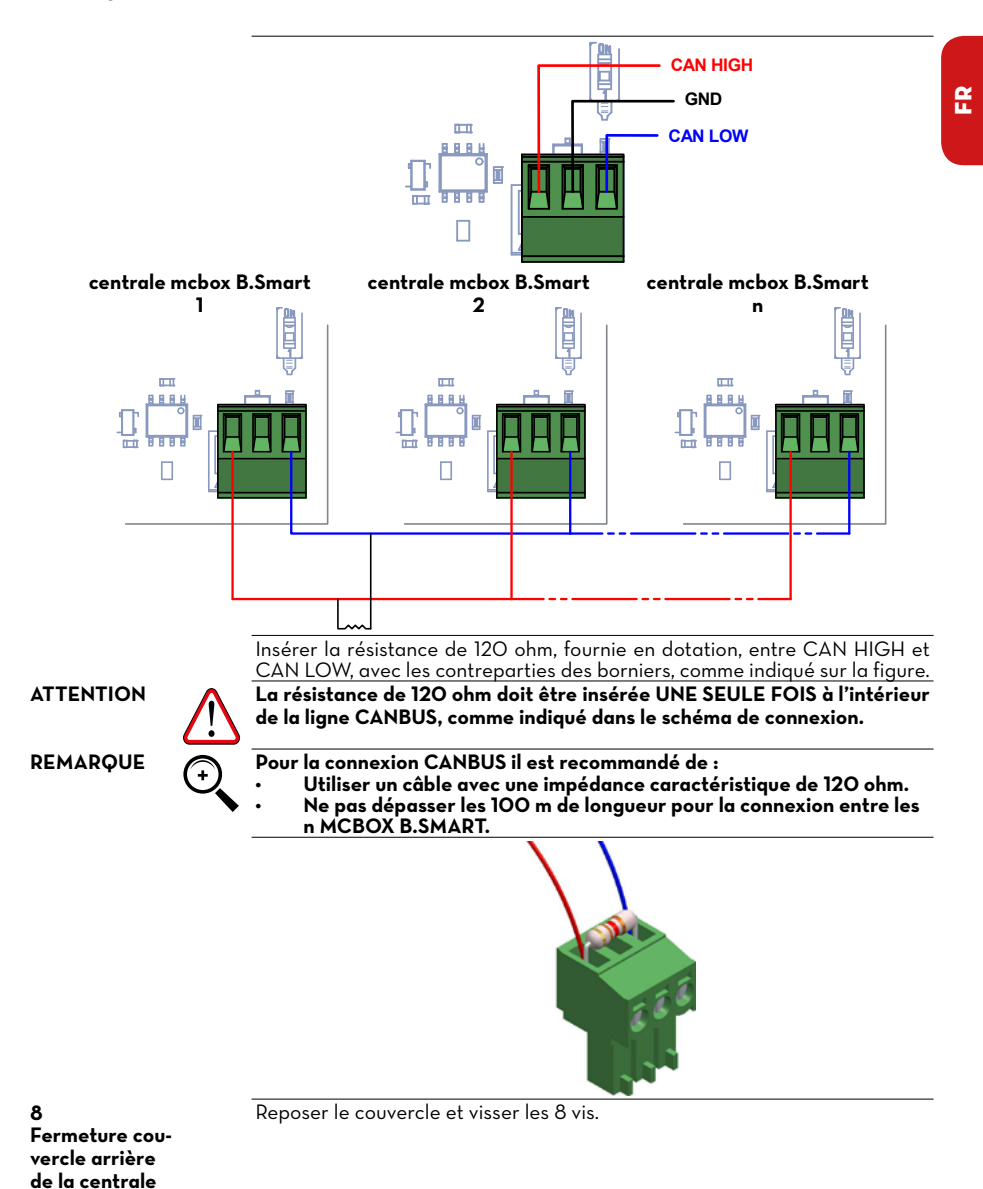

PIUSI FULL PACK MC BOX

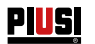

# 13 PREMIÈRE CONFIGURATION

Avant toute utilisation, il est nécessaire d'exécuter la configuration du système, en mettant en communication la MCbox B-SMART avec l'Appli pour smartphone et avec la WebApp dédiée. Toutes les étapes à suivre pour réaliser correctement cette configuration sont illustrées dans cette section. Pour configurer le système, il est nécessaire : Allumer la centrale. Configurer la centrale via l'APPLI. Configurer la centrale via la WebApp.

### 13.1 ALLUMAGE

La séquence des messages fournis par le système pendant l'allumage est présentée ci-dessous :

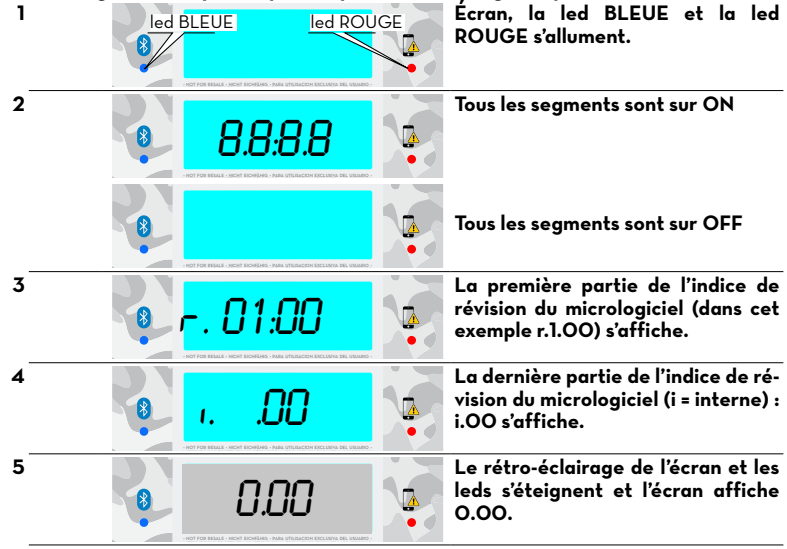

ACCÉPTER.

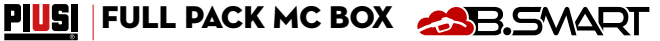

£

### 13.2 CONFIGURATION VIA L'APPLI ET LA WEBAPP

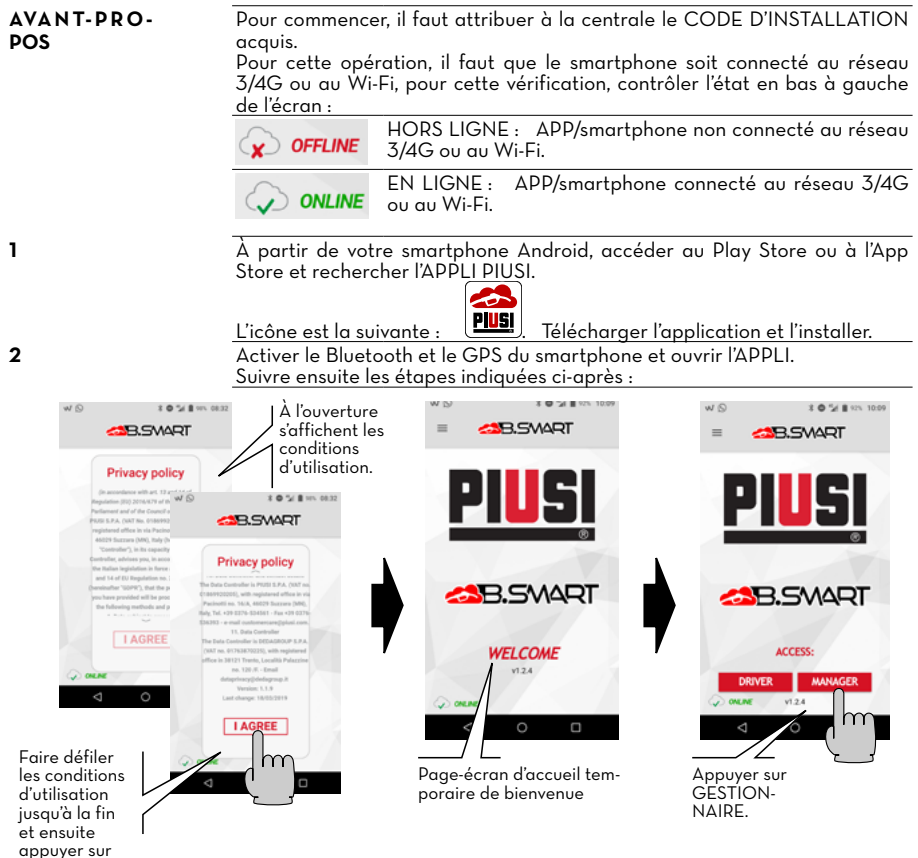

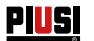

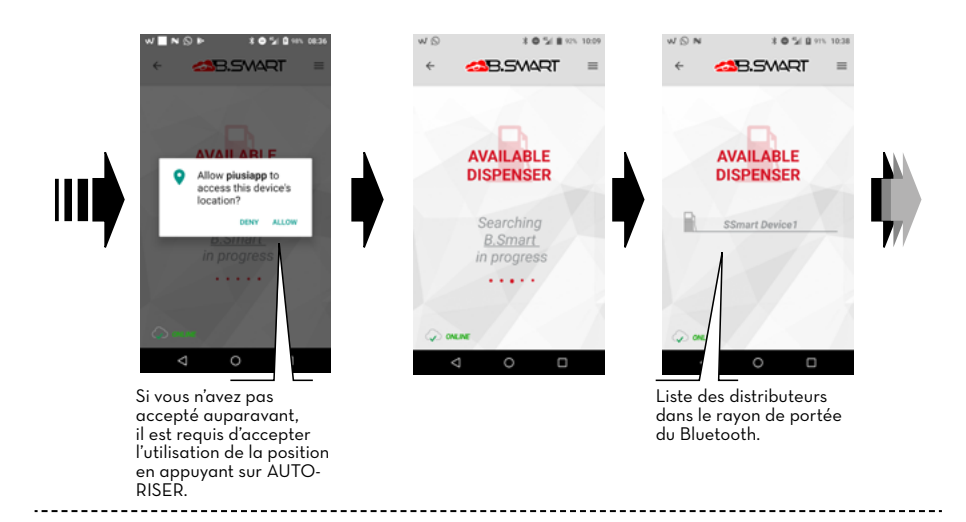

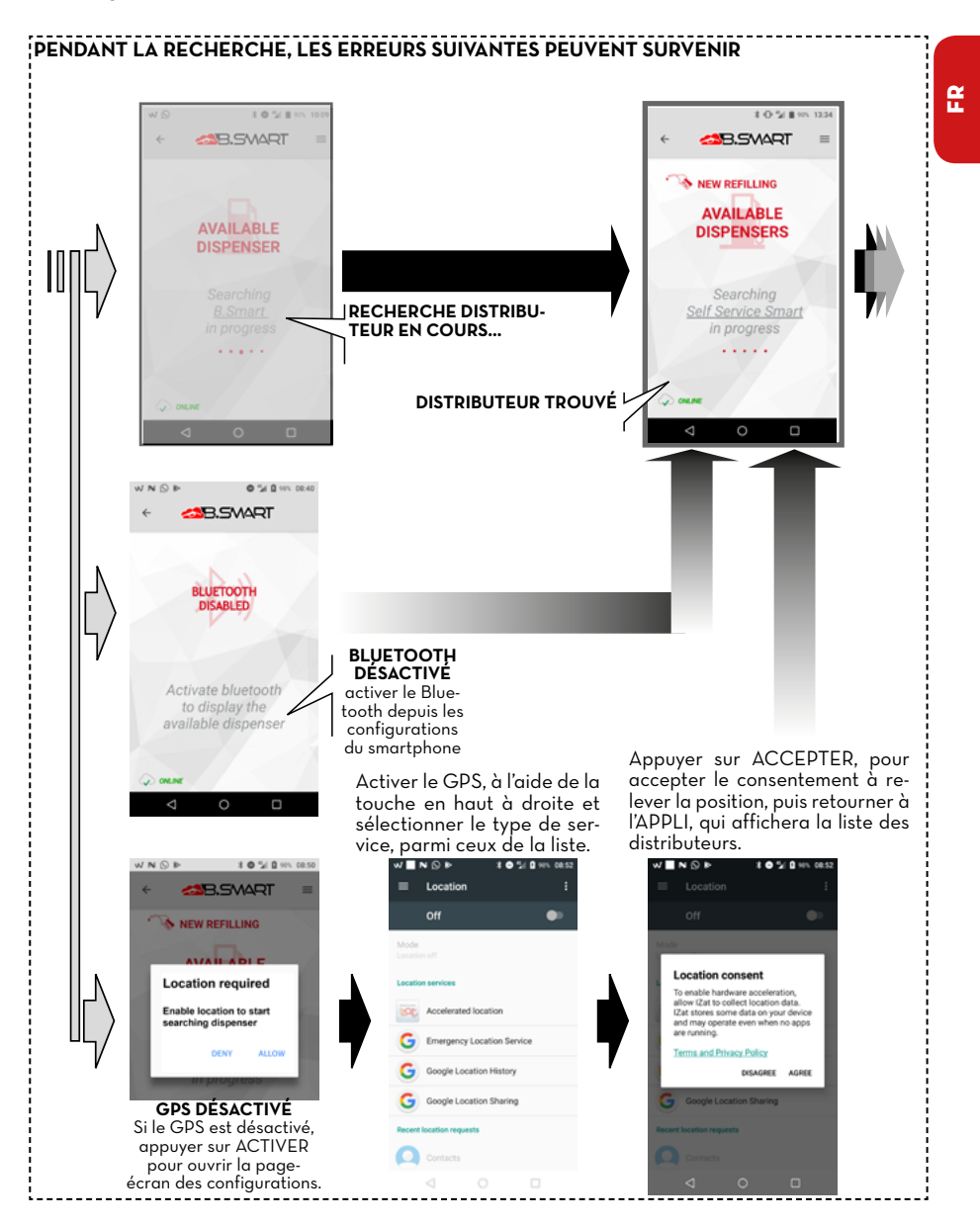

PIUSI FULL PACK MC BOX

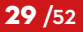

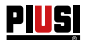

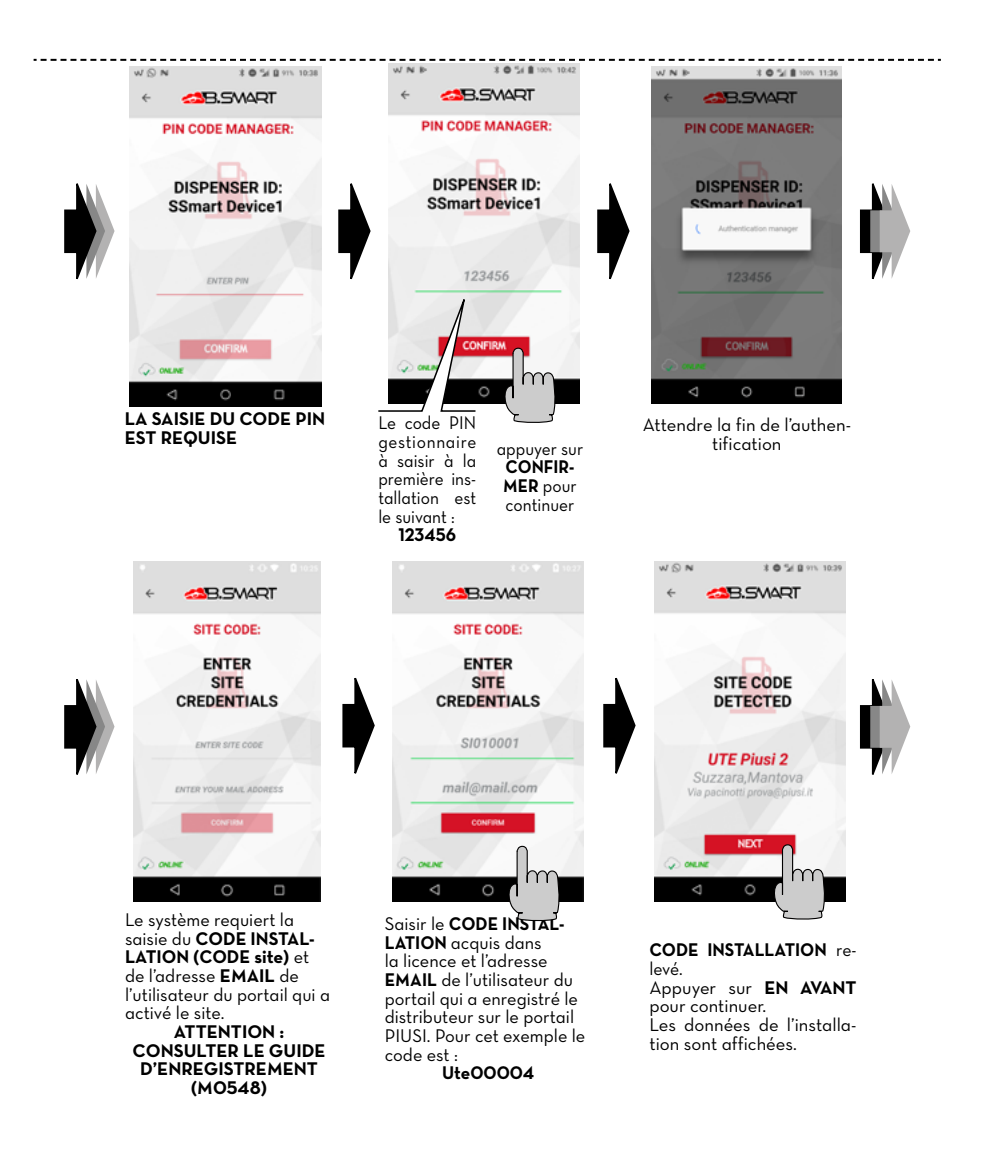

WNB

# PULL PACK MC BOX

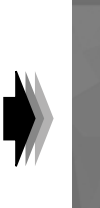

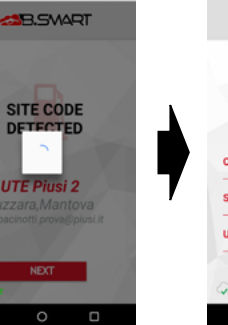

X O % 8 1005 11:5

Le distributeur est enregistré dans le cloud.

<1

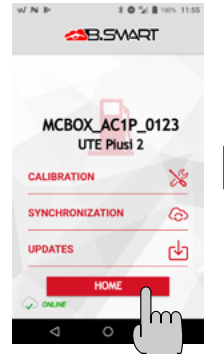

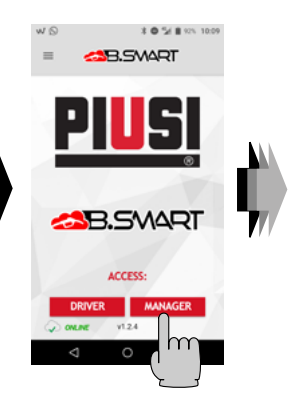

Les autres opérations du manager sont affichées (outre la découverte du distributeur et l'enregistrement dans le cloud). Les opérations sont les suivantes ;

1 - Étalonnage du comptelitres

2 - Synchronisation forcée des données en plus de toutes les synchronisations automatiques

3 - Mises à jour du micrologiciel de la centrale électronique Appuyer sur HOME pour retourner à la PAGE d'ACCUEIL de l'APPLI.

Page d'ACCUEIL de l'APPLI.

### 13.3 CONFIGURATION CENTRALE VIA LA WEBAPP

AVANT-PRO-POS Pour obtenir des instructions détaillées concernant l'enregistrement du compte, consulter le guide d'enregistrement (MO548).

Après avoir attribué le CODE INSTALLATION à la centrale, il est nécessaire de vérifier si la centrale est présente dans le cloud. Se connecter ensuite à son propre navigateur : Google Chrome, Microsoft Edge ou Mozilla Firefox au lien suivant : https://bsmart.piusi.com/ La fenêtre de connexion de la WebApp s'ouvre :

| <u>PIUS</u> I                                                                                                    | <<br>▲<br>B.SMART |
|----------------------------------------------------------------------------------------------------|-------------------|
| Username                                                                                                    |                   |
| admin.ute2                                                                                                    |                   |
| Password                                                                                                    |                   |
| Show password                                                                                                    |                   |
| ute00002                                                                                                    |                   |
|                                                                                                    |                   |
| À l'ouverture de la WebApp saisir :<br>nom d'utilisateur, mot de passe et<br>code d'installation, ensuite presser<br>CONNEXION. |                   |

# 

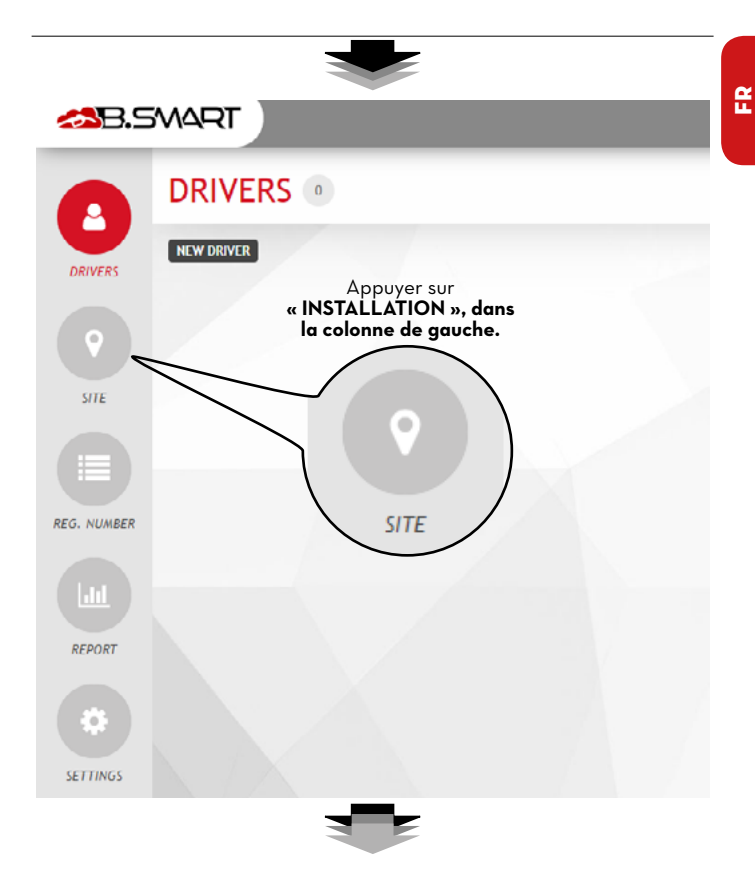

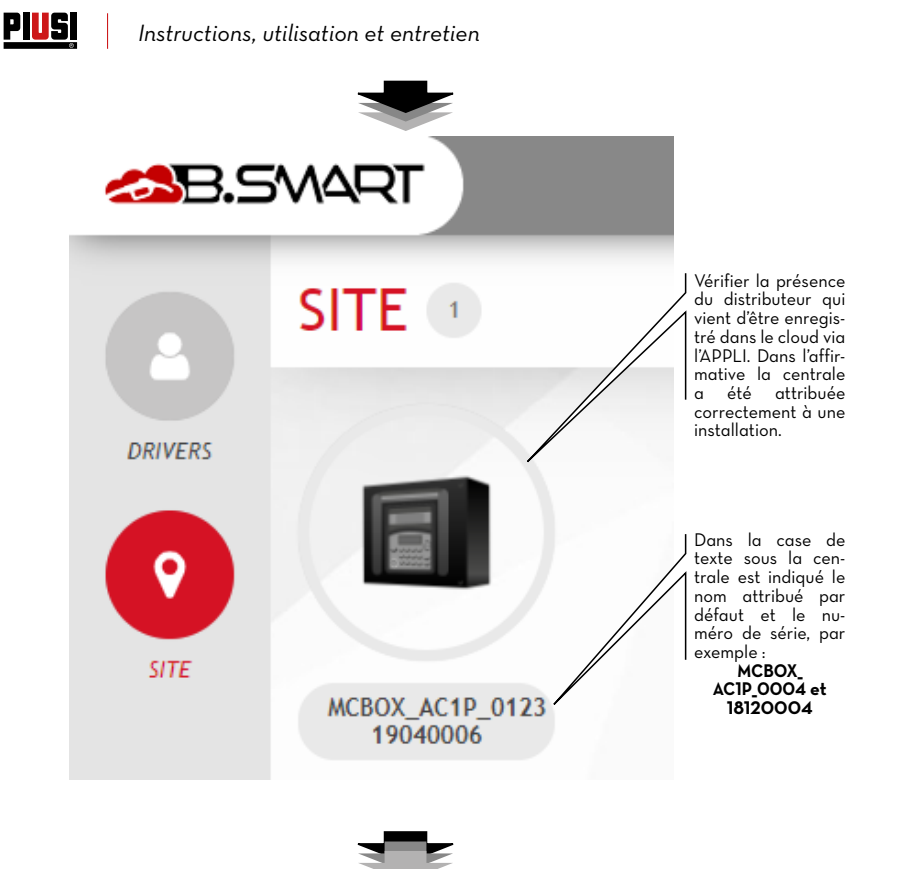

Tous les détails sur les fonctions de la WebApp (comment gérer les chauffeurs, numéro d'enregistrement, établissement de rapports et configurations) se trouvent dans le manuel spécifique, à télécharger depuis l'espace dédié de la WebApp.

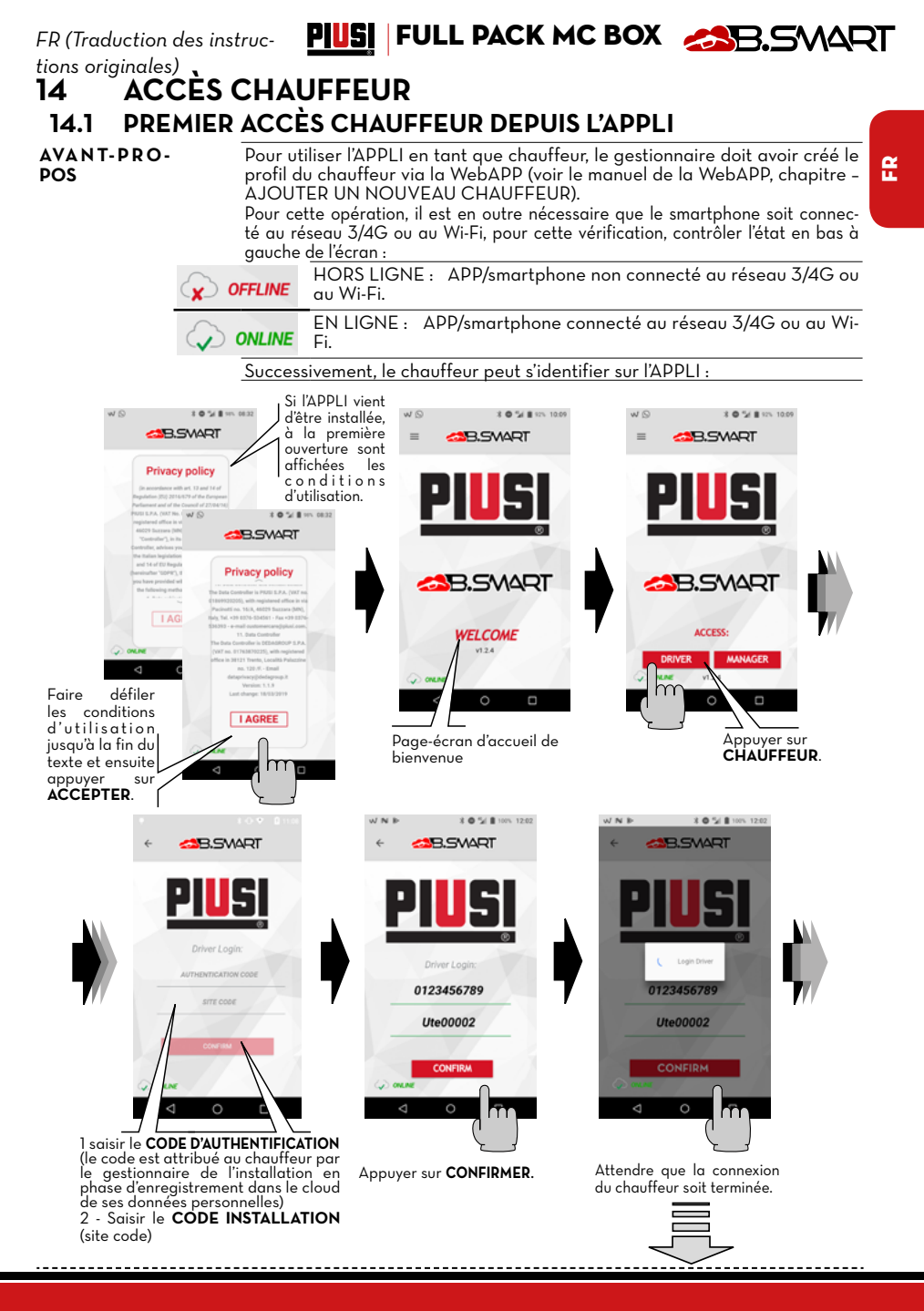

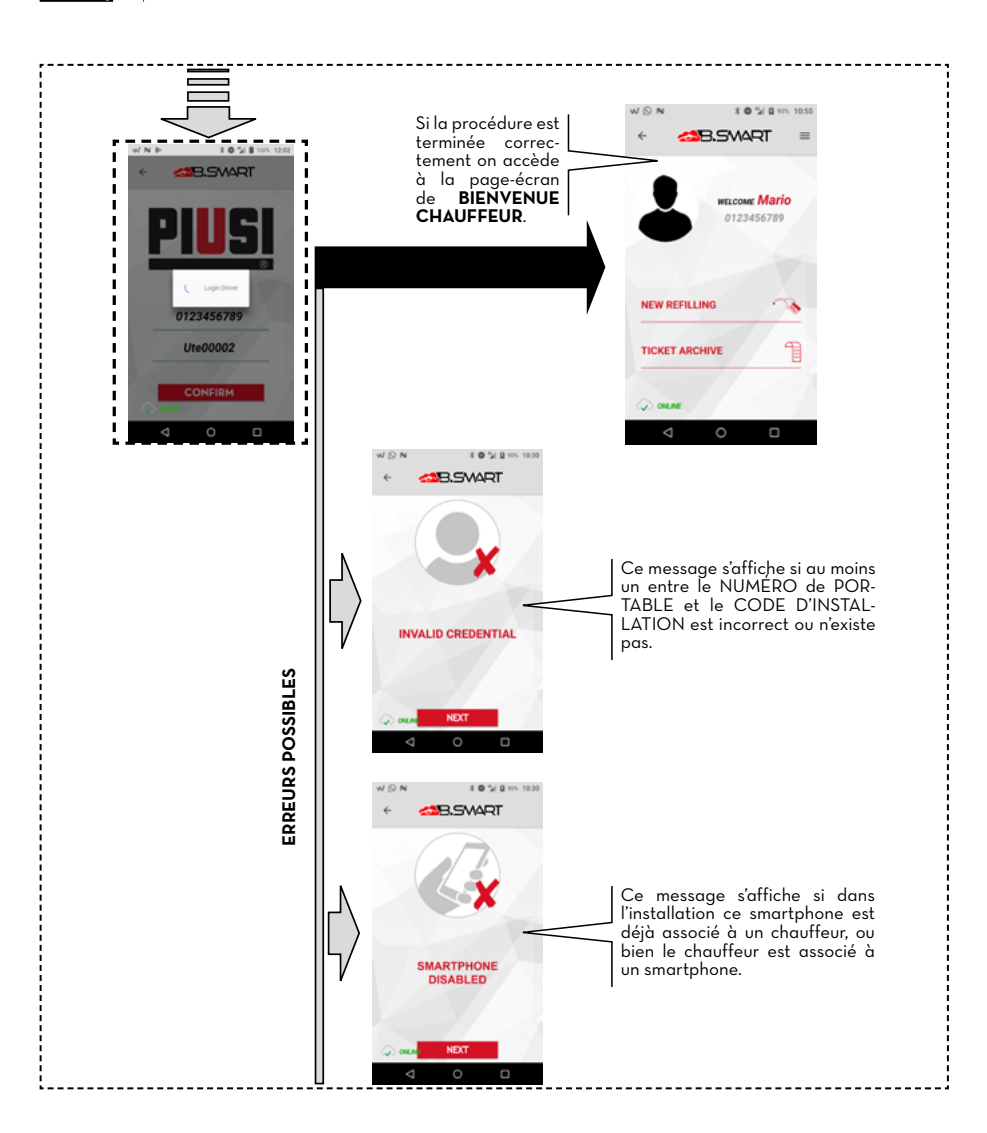

PIUSI

### 14.2 CHAUFFEUR - DISTRIBUTION VIA L'APPLI

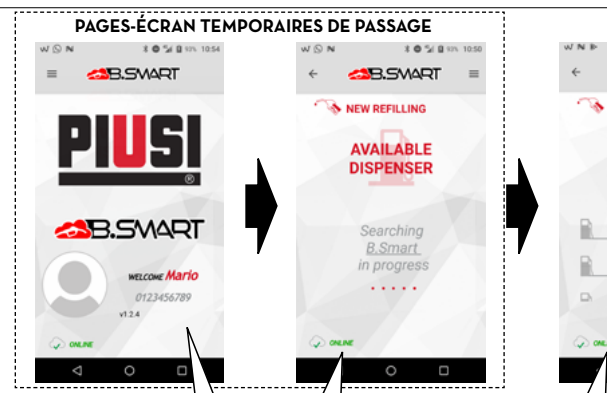

À chaque ouverture de l'APPLI, après avoir effectué la première authentification, s'affiche le nom du chauffeur, le numéro de portable et la photo de profil.

Recherche des distributeurs en cours

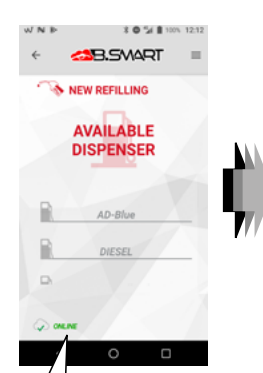

PIUSI FULL PACK MC BOX

Liste des distributeurs disponibles et qui ne sont pas déjà occupés

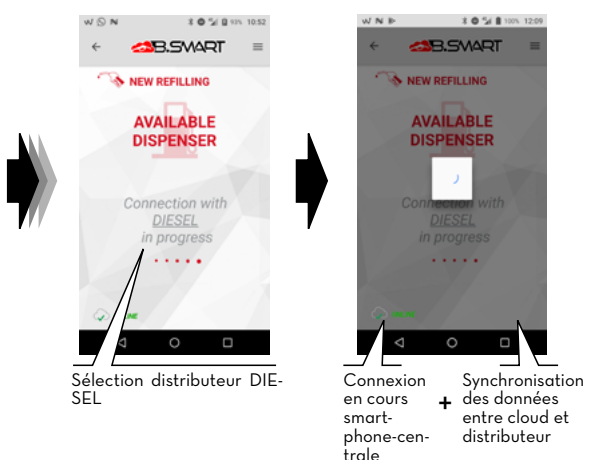

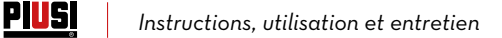

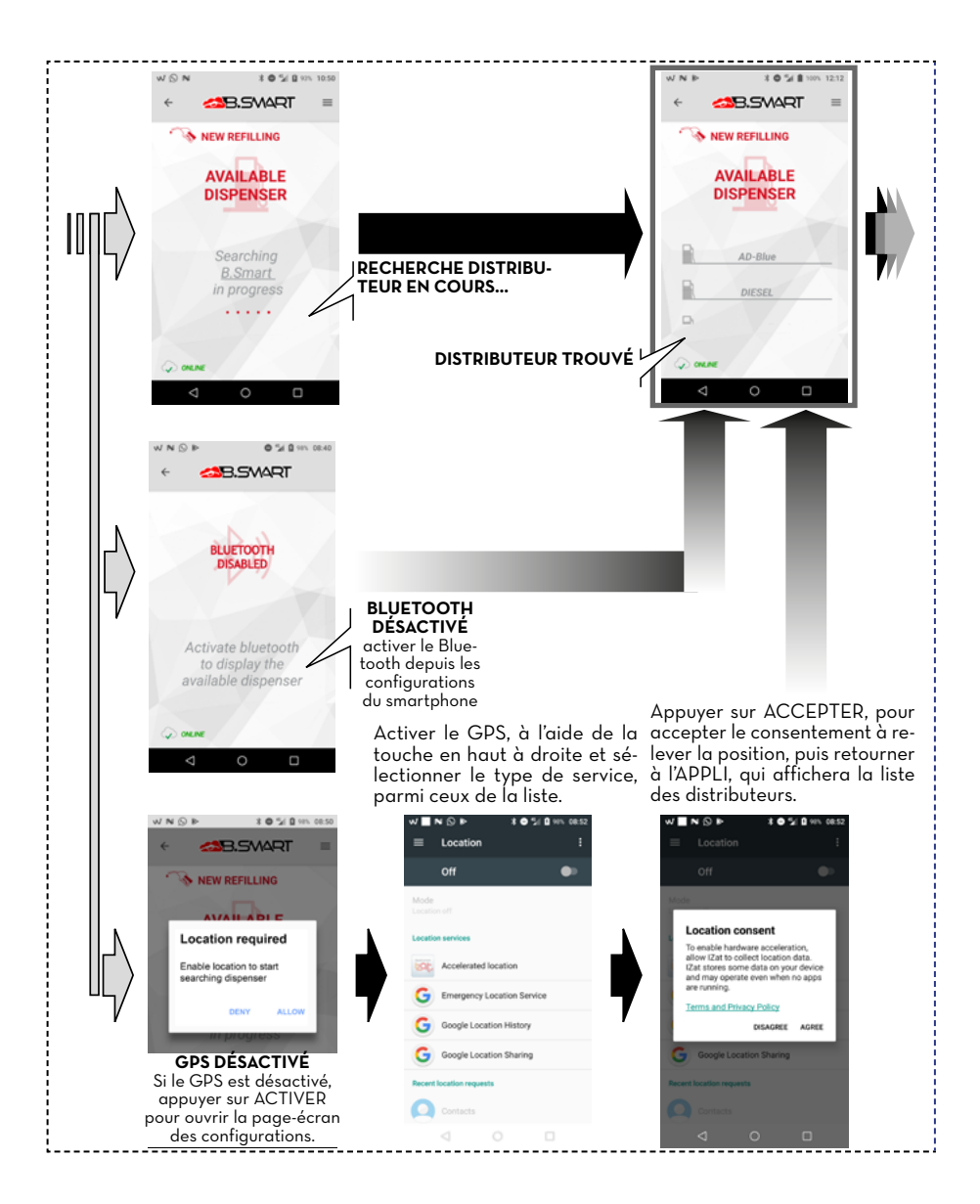

## PIUS FULL PACK MC BOX CB.SMART

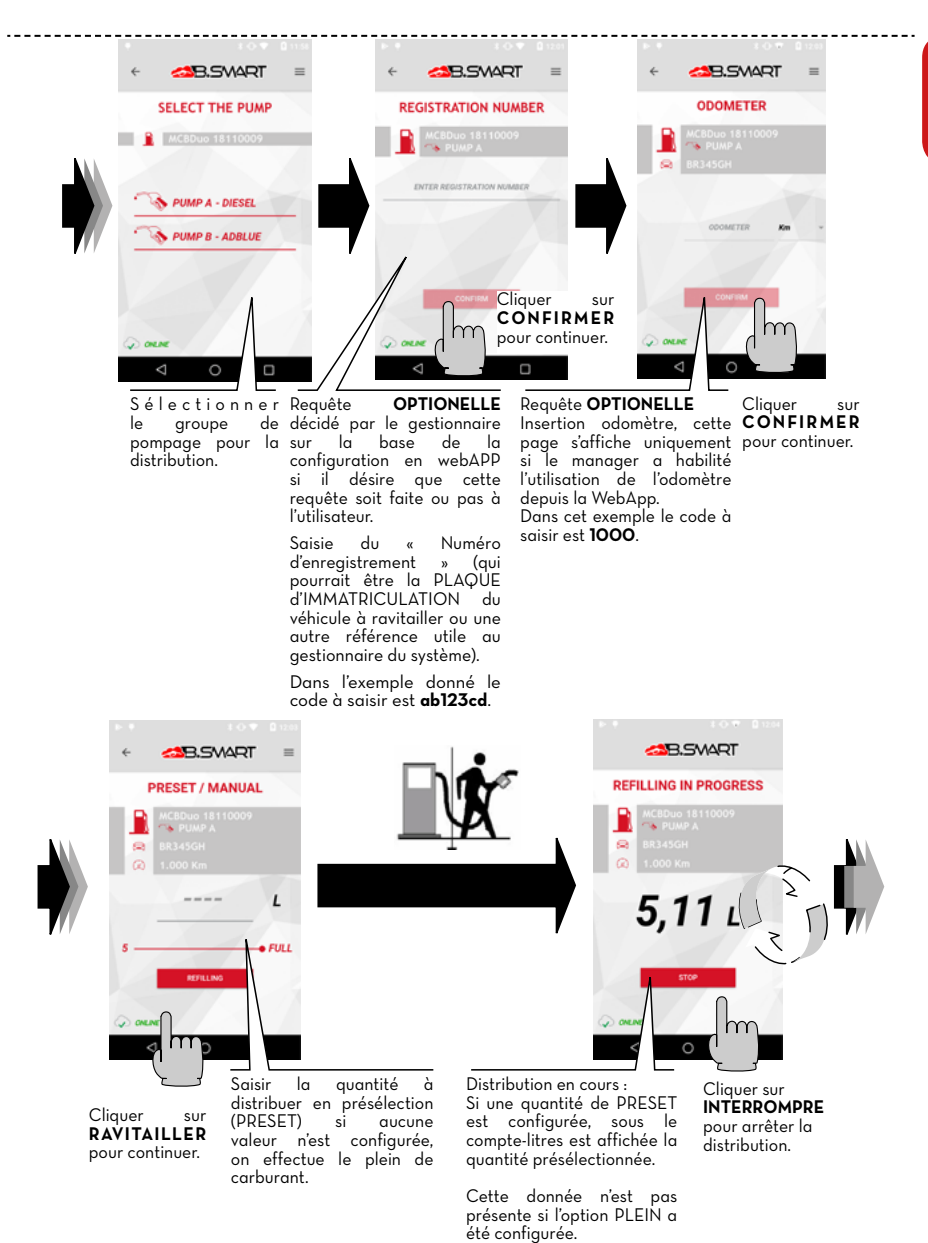

£

### **PIUS** Instructions, utilisation et entretien

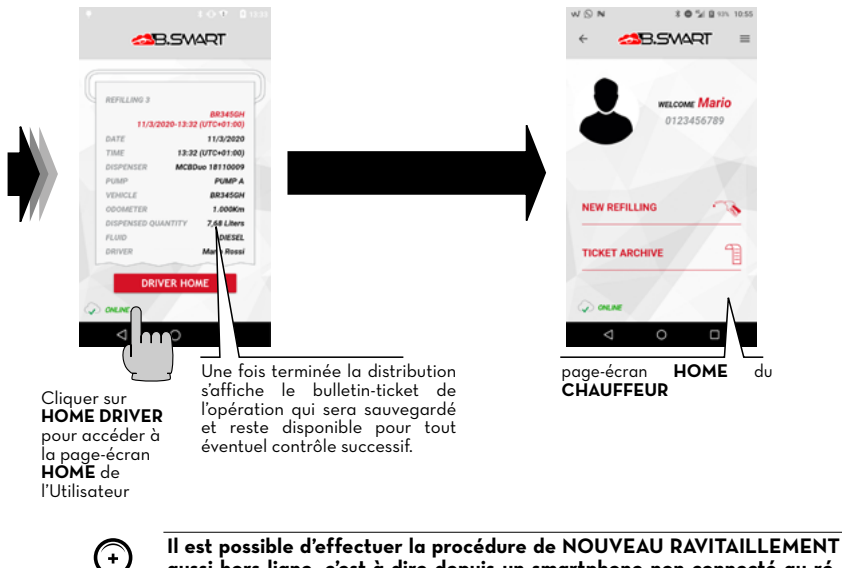

aussi hors ligne, c'est-à-dire depuis un smartphone non connecté au réseau 3/4G ou au Wi-Fi.

Dans ce cas les distributions seront enregistrées dans le cloud dès que le smartphone aura l'APPLI ouverte dans une zone couverte par un signal 3/4G, ou bien dès qu'un nouveau smartphone connecté au réseau 3/4G ou au Wi-Fi se connectera à la centrale.

NOTA

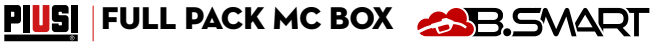

### 14.3 DISTRIBUTION VIA LA CLÉ UTILISATEUR (I-BUTTON)

Quand le gestionnaire crée le profil du chauffeur, il peut ajouter une clé électronique (iButton) qui sert à en autoriser l'accès. Pour cela, il suffit d'ajouter les 7 derniers chiffres du code hexadécimal as-

socié à la clé dans la fiche du chauffeur présente dans la WebApp (voir manuel de la WebApp, chapitre « AJOUTER UN NOUVEAU CHAUFFEUR »).

| Given Name •     |     |
|------------------|-----|
| Mario            |     |
| Family Name •    |     |
| Rossi            |     |
| Phone Number *   |     |
| 0123456789       |     |
| Email •          |     |
| prova0@piusi.com |     |
| ibutton Code     | ÐGO |
| 002B4BF          |     |
|                  |     |

L'i-Button sert d'outil d'identification en remplacement du smartphone. Pour la distribution, il suffit d'appliquer l'iButton contre le lecteur présent dans la centrale ; l'identification est effectuée et il est possible de commencer la distribution.

Les distributions sont enregistrées dans le cloud dès qu'un smartphone avec une connexion de données active se connecte à la centrale.

ATTENTION

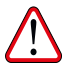

La distribution via la clé iButton est autorisée uniquement une fois que les procédures reportées aux paragraphes 13.2, 13.3 et 14.1 aient été terminées avec succès, en utilisant un smartphone et via la WebApp.

Ces procédures sont fondamentales, car elles permettent au gestionnaire de configurer l'installation et de gérer les centrales à l'intérieur de l'installation même, et notamment elles permettent d'AUTORISER LE CHAUFFEUR À LA DISTRIBUTION SUR UNE CENTRALE SPÉCIFIQUE.

REMARQUE

La distribution via la clé iButton est conseillée uniquement en cas d'extrême nécessitè liés à l'impossibilité de distribuer via smartphone.

Ceci parce que une distribution via iButton ne permet pas d<sup>'</sup>actualiser directement le cloud, en compromettant ainsi les réelles potentialités du système.

Ce manuel est la propriété de PIUSI S.p.A. Toute reproduction, même partielle, est interdite.

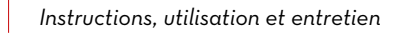

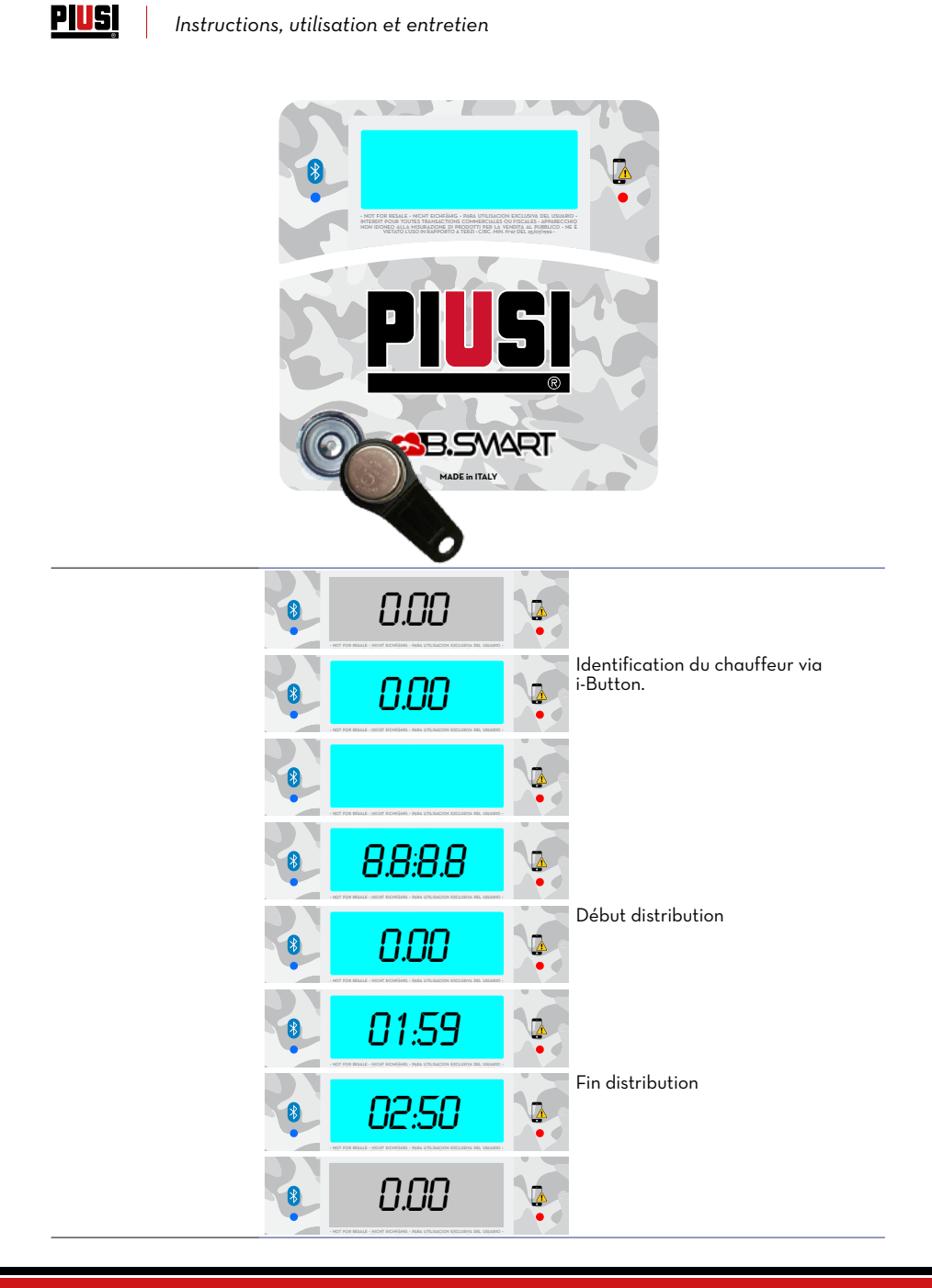

# PUSI FULL PACK MC BOX COR

## 15 ENTRETIEN

### 15.1 ENTRETIEN ORDINAIRE

La MC BOX B.SMART ne nécessite NORMALEMENT aucune opération d'entretien ORDINAIRE.

### 15.2 ENTRETIEN EXTRAORDINAIRE

ATTENTION

L

L'entretien des pièces électriques est effectué uniquement par un personnel qualifié dans les domaines électrotechnique ou électronique. Avant de réaliser une opération d'entretien, veiller à débrancher le dispositif de la ligne électrique pour l'éteindre et l'isoler du réseau électrique. Si le dispositif est vendu sans câble, prévoir un contrôle périodique du circuit de mise à la terre conformément à la réglementation en vigueur.

1 - Mise à jour du micrologiciel via le smartphone, voir section dédiée dans le manuel de l'APPLI.

2 - Contrôle des fusibles : pour accéder aux fusibles, il est nécessaire d'ouvrir l'appareil et d'accéder aux parties qui, pendant le fonctionnement normal, sont sous tension ; il est nécessaire de couper l'alimentation générale de l'appareil afin d'opérer en toute sécurité.

## 15.3 VÉRIFICATION ET REMPLACEMENT DES FUSIBLES

Pour vérifier et remplacer les fusibles contenus dans les cartes électroniques :

| 1 | Couper l'alimentation générale de l'app                                                   | areil ;                      |
|---|-------------------------------------------------------------------------------------------|------------------------------|
| 2 | Ouvrir le volet de la MC BOX B.SMART                                                      | à l'aide de la clé spéciale. |
| 3 | Dévisser les vis du dossier métallique pour accéder au logement des cart<br>électroniques |                              |
|   |                                                                                           | $\frown$                     |

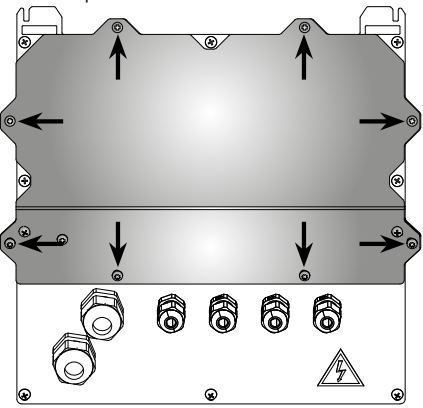

4

Vérifier l'état des 3 fusibles et éventuellement les remplacer

Ĩ

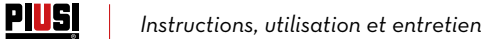

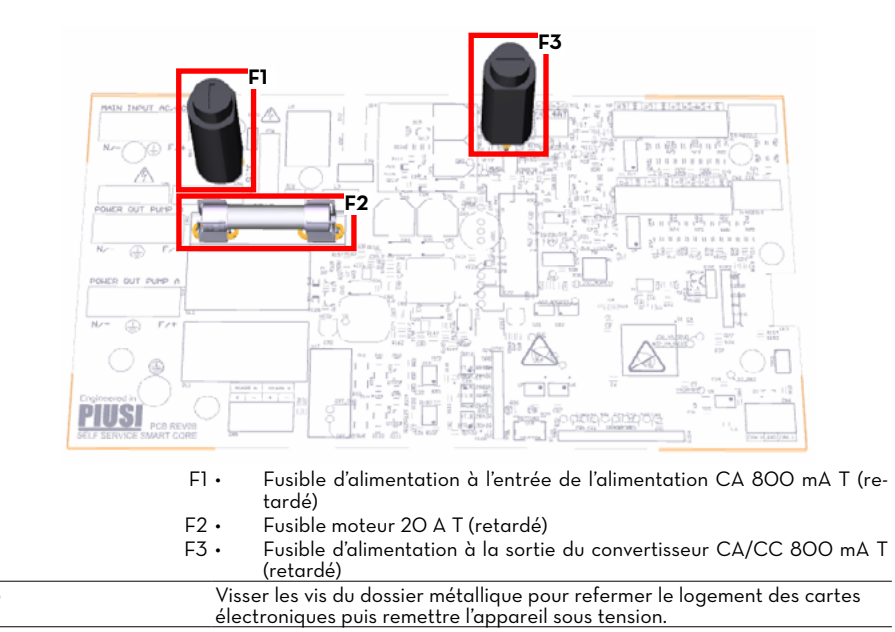

44 /52

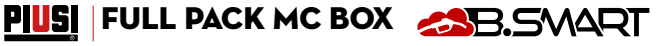

## 16 RÉSOLUTION DES PROBLÈMES 16.1 BRANCHEMENTS ÉLECTRIQUES/ÉLECTRONIQUES

#### PROBLÈME CAUSES POSSIBLES SOLUTIONS POSSIBLES La MC BOX Absence d'alimentation pour : Vérifier les branchements **B.SMART** ne Branchements incorrects Positionner le sectionneur en position ON Sectionneur circuit en amont en po- Vérifier le fusible s'allume pas. sition OFF Fusible sur l'alimentation coupé Un chauffeur La clé électronique n'a pas été associée Le GESTIONNAIRE du système associe la par le GESTIONNAIRE (MANAGER). clé au chauffeur. avec une clé électronique La clé électronique est endommagée et Une fois changée la clé, le GESTION-NAIRE de l'installation devra supprimer n'est pas elle n'est plus reconnue par le système. le code de l'ancienne clé et associer la reconnu. nouvelle clé au chauffeur via la WebApp. Le moteur ne Il n'a pas été branché correctement aux Vérifier les branchements ou (le cas bornes appropriées. échéant) contrôler que la position de l'indémarre pas. terrupteur du moteur soit en position ON. Le Pulser qui émet les signaux de dé- Vérifier les branchements. Le système ne compte pas compte n'est pas correctement connecté. pendant la Le Pulser qui émet les signaux de dé-L'électronique prévoit de recevoir en encompte N'EST PAS compatible avec trée un signal de type « contact propre » distribution. ou bien « Collecteur Ouvert ». Si le signal l'électronique en entrée est un signal en tension non compatible, il est probable qu'il y ait non seulement un dysfonctionnement de la carte électronique mais aussi un endommaaement. Carte Pulser endommagée Remplacer la carte Pulser. Le décompte Le système n'est pas calibré. Calibrer le système selon la procédure. n'est pas précis. Le signal provenant du Pulser est hors des Le signal reçu par le pulser doit avoir une Le décompte gammes acceptables par l'électronique. Fréq. Maxi. de 300 Hz et Cycle de Sern'est pas précis, même vice compris entre 10 % et 90 %. Si le signal n'est pas compris dans ces gammes, après le cale système ne traite pas correctement librage ou bien les données reçues. Le système doit être il n'est précis inclus dans les gammes correctes évenqu'à bas débits. tuellement en interposant d'autres dispositifs d'interface électronique (consulter l'assistance technique pour ces options particulières).

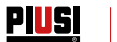

## 16.2 PROBLÈMES CONCERNANT L'APPLI POUR SMARTPHONE

| PROBLÈME                                                                                     | CAUSES POSSIBLES                                                                                                    | SOLUTIONS POSSIBLES                                                                                                    |
|----------------------------------------------------------------------------------------------|----------------------------------------------------------------------------------------------------|----------------------------------------------------------------------------------------------------|
| L'APPLI signale<br>que le chauf-<br>feur n'est pas<br>autorisé                               | Le manager n'a pas autorisé le chauffeur<br>sur le distributeur                                                                                         | Le GESTIONNAIRE autorise le chauffeur<br>sur le distributeur via la WebApp dans la<br>section dédiée aux chauffeurs.                                                                                                    |
| La distribu-<br>tion depuis le<br>smartphone<br>n'est pas enre-<br>gistrée dans le<br>cloud. | La distribution a été réalisée via smart-<br>phone avec une connexion de données<br>désactivée ou dans une zone avec une<br>faible couverture 2G/3G/4G. | La distribution sera enregistrée dans<br>le cloud dès que l'APPLI sera ouverte<br>dans une zone couverte par le réseau<br>2G/3G/4G. Entre-temps, elle sera enre-<br>gistrée dans la mémoire du smartphone<br>et dans celle du distributeur. |
| L'APPLI ne voit<br>pas la centrale<br>alors que le<br>Bluetooth est                          | Le module Bluetooth présent sur le smart-<br>phone n'est pas compatible avec le mo-<br>dule Bluetooth du distributeur.                                  | Le module Bluetooth du distributeur est<br>compatible avec tous les smartphones<br>dotés d'un Bluetooth version 4.0 et sui-<br>vantes (smartphones de 2011 et après).                                                                       |
| actif                                                                                        | Distributeur occupé par un autre chauf-<br>feur                                                                                                    | Le distributeur sera visible par le smart-<br>phone uniquement quand le chauffeur qui<br>l'utilise aura terminé ses opérations                                                                                                    |

# 17 FAQ

| 1 | Si un chauffeur change de<br>smartphone, est-il nécessaire<br>de créer un nouveau compte<br>pour ce chauffeur ou peut-il<br>continuer à utiliser celui qu'il<br>avait déjà ? | Si le chauffeur change<br>gestionnaire de l'installa<br>sociation smartphone-c<br>(procédure décrite dan<br>« INFORMATION CHAL<br>Ensuite, le chauffeur po<br>son nouveau smartphon       | de smartphone, il doit en informer le<br>ation qui supprimera/réinitialisera l'as-<br>hauffeur présente dans la WebApp<br>s le manuel de la WebApp, chapitre<br>JFFEUR »).<br>surra accéder via l'APPLI installée sur<br>le.                                                                                                    |
|---|----------------------------------------------------------------------------------------------------|----------------------------------------------------------------------------------------------------|----------------------------------------------------------------------------------------------------|
|   |                                                                                                    | Une fois que le gestion<br>phone-chauffeur, le cha<br>un smartphone différer<br>identifiants est empêce<br>pouvoir accéder avec l'a<br>céder avec un nouvel ap<br>et, enfin, accéder avec | naire a supprimé l'association smart-<br>auffeur a l'obligation d'accéder avec<br>nt du précédent car l'accès avec ses<br>ché avec son ancien appareil. Pour<br>ancien smartphone, il faut d'abord ac-<br>opareil puis réinitialiser l'abonnement<br>le premier smartphone.                                                                                                    |
| 2 | Que faire si un chauffeur perd<br>son smartphone ?                                                                                                    | Si le chauffeur perd son<br>ponsable de l'installatio<br>sociation smartphone-cl<br>même que celle indiquée                                                                               | smartphone, il faut en informer le res-<br>n qui supprimera immédiatement l'as-<br>hauffeur. La procédure à suivre est la<br>e à la question 1.                                                                                                    |
| 3 | Que faire quand l'APPLI si-<br>gnale que le smartphone n'est<br>pas reconnu ?                                                                                                | CON CONSTRUCTION                                                                                                    | Généralement, cette erreur s'affiche<br>quant le chauffeur a changé de<br>smartphone mais qu'il a conservé le<br>même numéro de téléphone et que<br>le responsable de l'installation à ré-<br>initialisé l'abonnement.<br>Dans ce cas, le chauffeur doit<br>contacter le gestionnaire et lui<br>communiquer l'erreur affichée par<br>l'APPLI. Le gestionnaire supprimera<br>l'association smartphone-chauffeur<br>pour pouvoir permettre au chauffeur<br>de se connecter via son nouveau<br>smartphone. Le gestionnaire devra<br>suivre la même procédure que celle<br>indiquée à la question 1 (voir éga-<br>lement le manuel de la WebApp,<br>chapitre « INFORMATION CHAUF-<br>FEUR »). |

PIUSI | FULL PACK MC BOX

| Quand les distributions effec-<br>tuées via i-Button ou smart-                                     | Il existe 4 cas dans lesquels les distributions sont enregistrées dans le cloud ·                                                                                                    |  |
|----------------------------------------------------------------------------------------------------|----------------------------------------------------------------------------------------------------|--|
| phone sans connexion internet<br>sont-elles enregistrées dans le<br>cloud ?                        | <ul> <li>À chaque ouverture de l'APPLI si la connexion de données est active.</li> <li>APPLI ouverte en tâche de fond et connexion de données active.</li> <li>Synchronisation des données par le gestionnaire en appuyant sur la touche SYNCHRONISATION.</li> <li>À chaque fois qu'un chauffeur se connecte à la centrale et que la connexion internet du smartphone est active.</li> <li>Comme l'indique cette liste, les distributions peuvent être enregistrées dans le cloud même si le smartphone n'est pas connecté à la centrale.</li> </ul> |  |
| Que faire si on n'arrive pas à<br>effectuer la distribution via<br>l'identification par i-Button ? | <ul> <li>Les cas suivants sont possibles :         <ul> <li>Mémoire des distributions pleine</li> <li>Réservoir vide</li> <li>i-Button non associée à un chauffeur</li> <li>En détail :</li> </ul> </li> <li>Mémoire des distributions pleine et réservoir vide</li> </ul>                                                                                                    |  |
|                                                                                                    |                                                                                                    |  |
|                                                                                                    | 0.00                                                                                                    |  |
|                                                                                                    | La led rouge à droite de l'écran de la centrale est allumée. Cela<br>peut indiquer des problèmes dans la mémoire (mémoire des dis-<br>tributions pleine) ou un réservoir vide.<br>Pour vider la mémoire des distributions, exécuter la synchro-<br>nisation avec le cloud. Si le problème persiste, réinitialiser la<br>centrale.                                                                                                    |  |
|                                                                                                    | i-Button non associée à un chauffeur                                                                                                    |  |
|                                                                                                    | • <u>0.00</u> •                                                                                                    |  |
|                                                                                                    | Quand l'i-Button est appuyée contre le lecteur, l'écran ne s'allume pas.                                                                                                    |  |
|                                                                                                    | Que faire si on n'arrive pas à<br>effectuer la distribution via<br>l'identification par i-Button ?                                                                                                    |  |

Ĩ

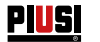

6 Que se passe-t-il si un chauffeur change de numéro de téléphone mais conserve le même smartphone ?

Si un chauffeur change de numéro de téléphone, il est nécessaire d'en informer le gestionnaire qui modifiera la fiche du chauffeur présente dans la WebApp (voir également le manuel de la WebApp, chapitre « INFORMATION CHAUFFEUR »).

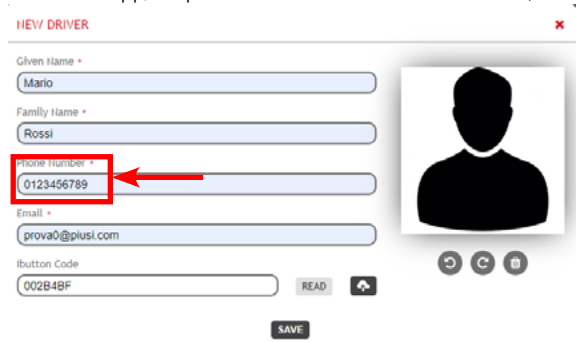

Dans l'APPLI, le numéro se met à jour automatiquement à la première connexion avec le cloud. À partir de ce moment, ce numéro de portable sera celui à utiliser pour accéder à l'APPLI. De plus, en cas de portabilité du numéro de téléphone entre différents opérateurs de téléphonie mobile, il est probable que, pendant quelques jours, le numéro de portable soit un numéro provisoire et que le numéro initial ne soit actif qu'après finalisation de la portabilité. Dans ce cas, pendant la période de transition, il n'est pas nécessaire de comuniquer au gestionnaire de l'installation le numéro provisoire, il est possible de continuer à utiliser le propre numéro de téléphone initial.

Élimination de l'emballage Élimination des parties métalliques Élimination des composants électriques et électroniques Informations relatives à l'environnement pour les clients résidant dans un pavs de l'union européenne.

18

**Avant-propos** 

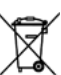

DÉMOLITION ET ÉLIMINATION

triels et, notamment :

aux entreprises qui récupèrent la cellulose.

dans l'élimination des déchets industriels.

secteur de la démolition des métaux.

tions de la directive 2012/19/UE (voir le texte de la directive ci-après). La directive européenne 2012/19/UE prescrit que les appareils portant ce symbole sur le produit et/ou sur l'emballage ne soient pas éliminés avec les déchets urbains non différentiés. Le symbole indique que ce produit ne doit pas être éliminé avec les déchets domestiques. Le propriétaire devra éliminer aussi bien ces produits que les autres appareillages électriques ou élec-

En cas de démolition, les différentes parties du système doivent être confiées

L'emballage est constitué par du carton biodégradable qui peut être confié

Les parties métalliques, aussi bien celles qui sont vernies que celles en acier

inox, sont normalement récupérables par les entreprises spécialisées dans le

Ils doivent obligatoirement être éliminés par des entreprises spécialisées

dans la démolition des composants électroniques, conformément aux indica-

PIUSI FULL PACK MC BOX CAR

par le gouvernement ou par les institutions publiques locales. Il est obligatoire de ne pas éliminer les équipements DEEE comme les ordures ménagères et d'effectuer une collecte sélective pour ces déchets. Ce

troniques par le biais des structures spécifiques pour la collecte indiquées

type de déchets doit être éliminé séparément. L'éventuelle présence de substances dangereuses dans les équipements électriques et électroniques et/ou un usage impropre de ces équipements peuvent créer des effets potentiellement dangereux pour l'environnement et la santé de l'homme.

En cas d'élimination abusive de ces déchets, il est prévu des sanctions définies par les réglementations en vigueur. Les autres parties comme les tuyaux, les joints en caoutchouc, les parties en

plastique et les câbles, doivent être confiées à des entreprises spécialisées

Élimination des autres parties

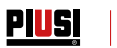

# 19 VUE ÉCLATÉE

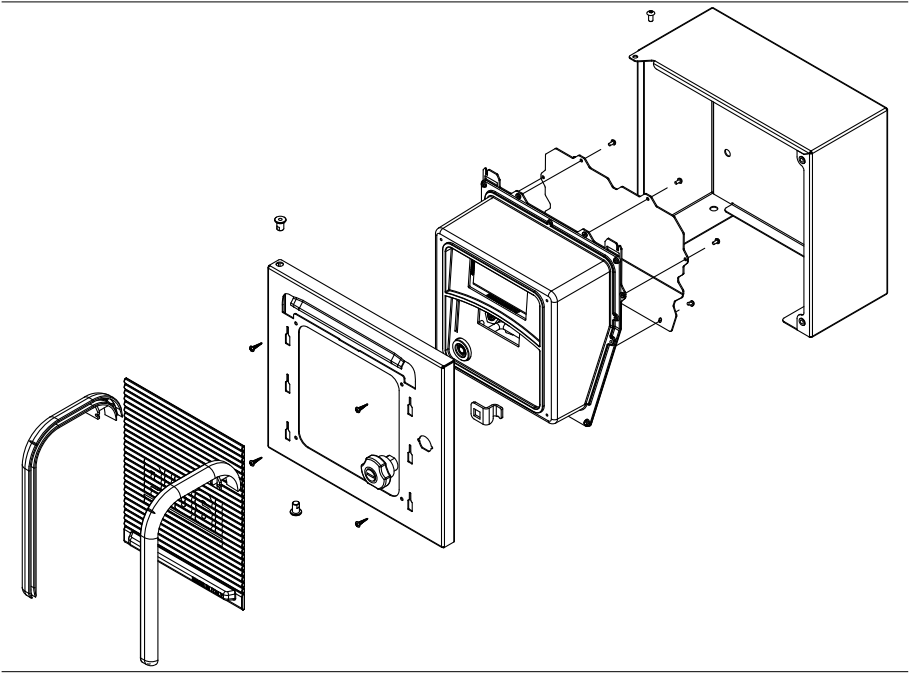

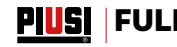

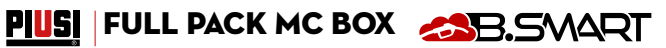

#### IT

- ΕN
- CS DA
- Scarica il manuale nella tua lingua! Download the manual in your language! Stáhnout příručku ve vašem jazyce! Download manualen på dit sprog! Laden Sie das Handbuch in Ihrer Sprache herunter!

- DE ES FI FR Laden Sie das Handbuch in Ihrer Sprache IDescarga el manual en tu idiomal Lataa käsikirja omalla kielelläsi! Téléchargez le manuel dans votre langue ! Download de handleiding in uw taal! Pobierz instrukcję w swoim języku!
- NL
- PL
- ΡT Baixe o manual em seu idioma!
- RU Загрузите руководство на вашем языке

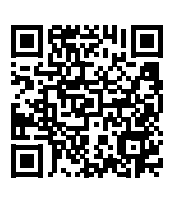

https://www.piusi.com/ support/search-manuals

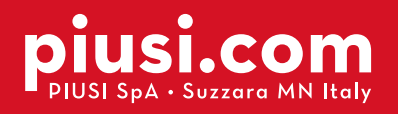

Fluid Handling Innovation

PIUS

### **BULLETIN MO545 FR\_04**

04.2022